# WebSphere Lab Jam Application Infrastructure WebSphere eXtreme Scale

Lab Exercise

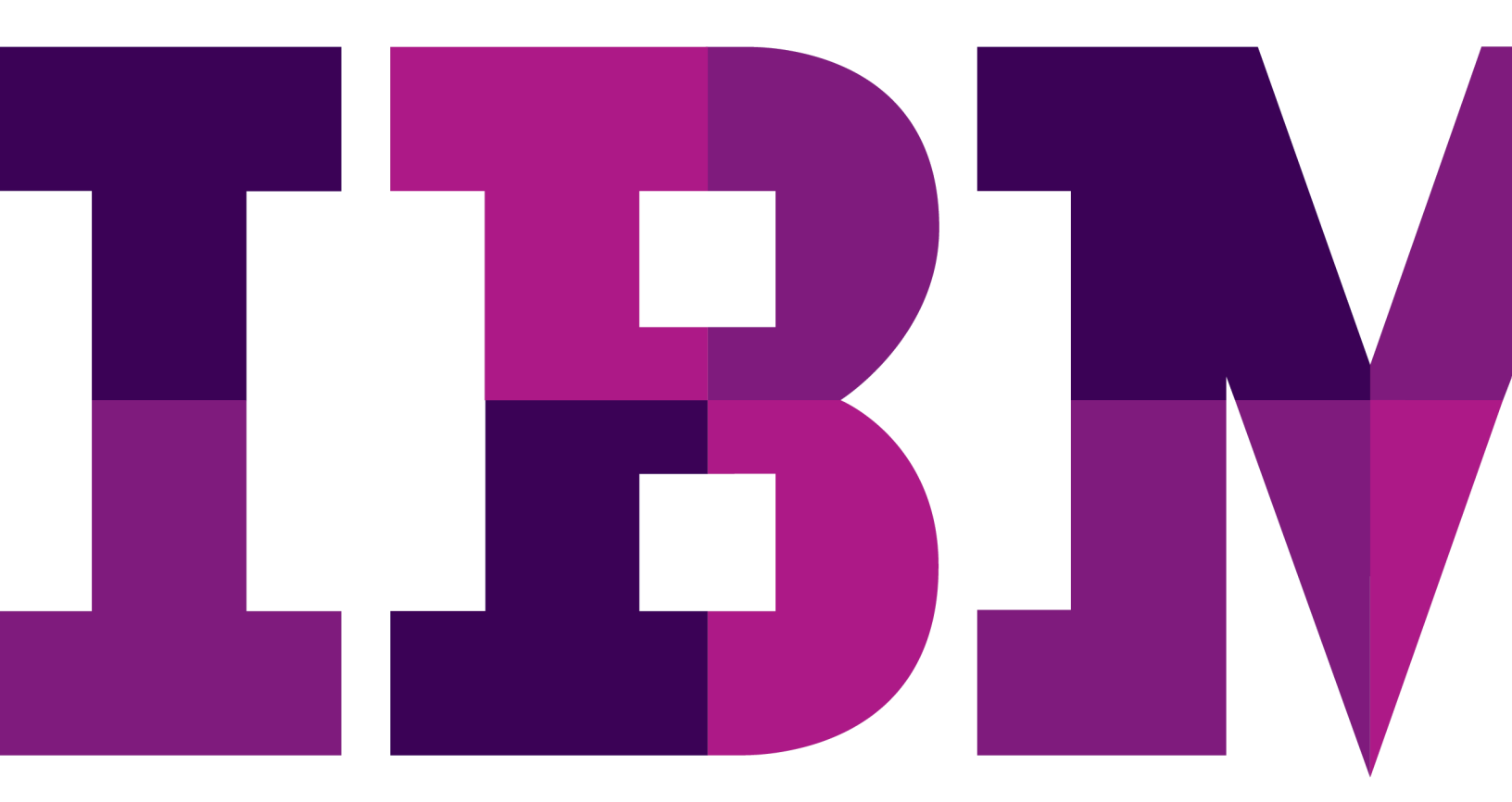

IBM

© Copyright IBM Corporation, 2011

US Government Users Restricted Rights - Use, duplication or disclosure restricted by GSA ADP Schedule Contract with IBM Corp.

# Contents

| LAB 1       | GETTING STARTED WITH EXTREME SCALE DEPLOYMENT AND DEVELOPMENT                 | 5  |
|-------------|-------------------------------------------------------------------------------|----|
|             | 1.1 INSTALLING THE WEBSPHERE EXTREME SCALE TRIAL DOWNLOAD                     | 5  |
|             | 1.2 DEPLOYING YOUR FIRST GRID                                                 | 6  |
|             | 1.3 WEBSPHERE EXTREME SCALE CLIENT                                            | 9  |
|             | 1.4 CONFIGURE AN ECLIPSE DEVELOPMENT ENVIRONMENT                              | 10 |
|             | 1.5 MONITORING A DEPLOYED GRID                                                | 22 |
| LAB 2       | LEVERAGING WEBSPHERE EXTREME SCALE TO ELIMINATE DATA ACCESS                   |    |
|             | BOTTLENECKS                                                                   | 27 |
|             | 2.1 INTEGRATE WEBSPHERE EXTREME SCALE WITH WEBSPHERE APPLICATION SERVER       | 27 |
|             | 2.2 EXPLORING WEBSPHERE EXTREME SCALE AS AN IN-LINE DATABASE BUFFER           | 34 |
|             | 2.3 PREPARING THE ENVIRONMENT                                                 | 34 |
|             | 2.4 START THE WEBSPHERE APPLICATION SERVER NETWORK DEPLOYMENT ENVIRONMENT     | 35 |
|             | 2.5 REVIEW THE WEBSPHERE APPLICATION SERVER CONFIGURATION                     | 38 |
|             | 2.6 PERFORMANCE PROFILE OF THE BANK APPLICATION                               | 41 |
|             | 2.7 PERFORMANCE PROFILE OF THE BANK APPLICATION USING WEBSPHERE EXTREME SCALE |    |
|             | AS AN IN-LINE DATA BUFFER                                                     | 43 |
|             | 2.8 MONITORING PERFORMANCE WITH WEBSPHERE APPLICATION SERVER PMI              | 47 |
| APPENDIX A. | NOTICES                                                                       | 55 |
| APPENDIX B. | TRADEMARKS AND COPYRIGHTS                                                     | 57 |

### THIS PAGE INTENTIONALLY LEFT BLANK

THIS PAGE INTENTIONALLY LEFT BLANK

# Lab 1 Getting Started with eXtreme Scale Deployment and Development

IBM WebSphere eXtreme Scale 6.1 is a highly scalable and reliable elastic data grid designed to provide nearly limitless potential capacity and performance while focusing on simplicity of deployment, completeness of features and seamless integration with processing environments of all shapes and sizes. In this lab we will walk through the very first steps to understanding, deploying and working with a simple eXtreme Scale data grid. We will utilize the freely available trial eXtreme Scale trial download as well as an eclipse development environment to accomplish some key learning tasks and first steps.

- Deploy your first grid
- Add and remove objects from the grid using the provided client application
- Create an Eclipse development environment to start writing your own grid applications
- Introduction to the xsadmin tool provided to monitor the characteristics of a deployed grid.

## 1.1 Installing the WebSphere eXtreme Scale trial download

During this lab you will work with WebSphere eXtreme Scale in a *stand-alone* environment. A standalone environment is one that does not contain an existing WebSphere Application Server or other Java<sup>™</sup> Platform, Enterprise Edition installation. The stand-alone environment requires only two products:

- Java Runtime Environment
- WebSphere eXtreme Scale

A popular method of obtaining WebSphere eXtreme Scale is downloading the free trial version. The trial download is publically available at:

http://www.ibm.com/developerworks/downloads/ws/wsdg/learn.html

The trial download enables the WebSphere eXtreme Scale features with a lightweight footprint. It is limited to running WebSphere eXtreme Scale servers for eight hours at a time, before requiring a restart. Installing the trial download is a simple matter of unzipping it to the file system. After this quick setup, you are ready to run and use the product. You will now perform these first steps and setup WebSphere eXtreme Scale.

\_\_\_1. The trial version of WebSphere eXtreme Scale is named **extremescaletrial700.zip** and a copy is available on your Windows® desktop, as shown below.

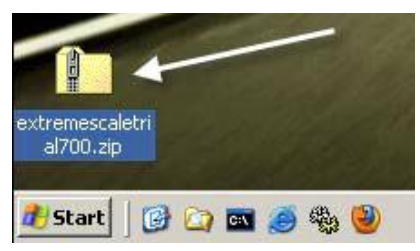

- \_\_\_\_2. Right click on extremescaletrial700.zip and select **7-Zip->Extract files...**
- \_\_3. Specify C:\extremescaletrial700\ in the Extract to field. Click OK.

| Extract                  | ×                            |
|--------------------------|------------------------------|
| Extract to:              |                              |
| C:\extremescaletrial700\ | <b>.</b>                     |
| - Rath mode              | - Ouerwrite mede             |
| C Full pathnames         |                              |
| Current pathnames        |                              |
|                          | Skip evicting files          |
|                          |                              |
|                          | C Autorename                 |
|                          | O Auto rename existing riles |
|                          |                              |
|                          | Password                     |
|                          |                              |
|                          | Show Password                |
|                          |                              |
| ОК                       | Cancel Help                  |

\_\_\_4. The WebSphere eXtreme Scale v7.0 trail software is now ready to use.

## **1.2 Deploying your first grid**

In this section you will quickly tailor the getting started example and launch a catalog server and two object grid container servers.

\_\_1. Open a command line window. You can do this on the provided virtual image by clicking on the command prompt image on the Quick Launch tool bar at the bottom of the desktop as shown below:

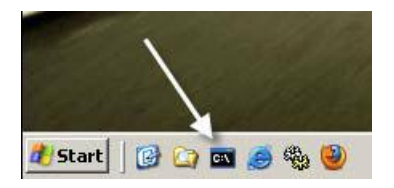

\_\_5. Change the current directory to the getting started of the trial download. Issue the following command:

#### cd C:\extremescaletrial700\ObjectGrid\gettingstarted

\_2. Only one customization is needed for a new WebSphere eXtreme Scale stand-alone environment -- setting the JAVA\_HOME environment variable to reference a valid JDK<sup>™</sup> or JRE<sup>™</sup> Version 5.0 or later installation directory. Issue the command:

#### notepad env.bat

\_\_3. In the env.bat file, locate where the JAVA\_HOME environment variable is set. Change it to refer to the JRE 6.0 installation directory C:\java\jre6. The line should be modified as follows:

- \_\_6. **Save** changes to env.bat file and close the Notepad editor.
- \_\_7. The first step to deploying an eXtreme Scale data grid to is start a catalog service, which will act as coordinator for all other JVM's participating in the grid and manage configuration information. Start this service by issuing the command:

#### runcat.bat

The catalog service is running when you see the 'ObjectGrid Server cs0 is ready to process requests.' log message on the screen.

```
[12/9/09 17:58:03:827 CST] 32fb80 PeerManager I CWOBJ86011: PeerManager foun
d peers of size 1
[12/9/09 17:58:03:936 CST] a17083 ServerImp] I CWOBJ80001: Registration is
successful with zone (DefaultZone) and coregroup of (CoreGroup_0 CoreGroup_1).
[12/9/09 17:58:03:952 CST] a17083 ServerImp] I CWOBJ10011: ObjectGrid Server
r cs0 is ready to process requests.
```

\_4. A container is a server Java Virtual Machine (JVM<sup>™</sup>) that stores and caches application data for the grid. The application data is generally broken into parts, which are called *partitions*, and hosted across multiple containers. Each container hosts a subset of the complete application data. You can start as many containers as you wish, WebSphere eXtreme Scale automatically spreads the partitions out as more containers become available. As additional containers are started, they automatically register themselves with the catalog service allowing them to cooperate in providing grid services. This increases both grid capacity and reliability. To start the first container, return to your original Command Prompt window and issue:

#### start runcontainer.bat server0

:\extremescaletrial700\ObjectGrid\gettingstarted>start runcat.bat :\extremescaletrial700\ObjectGrid\gettingstarted>start runcontainer.bat server0 \_8. Similar to the catalog service, the server is ready when you see ObjectGrid Server server0 is ready to process requests

| [12/9/09 18:42:24:702 CST] c360a5 PeerManager I CW0B38601I: PeerManage           | er foun |
|----------------------------------------------------------------------------------|---------|
| d peers of size 1                                                                |         |
| <pre>[12/9/09 18:42:25:749 CST] 10fd7f6 ServerImpl I CWOB18000I: Registrat</pre> | on is   |
| successful with zone (DefaultZone) and coregroup of (DefaultZoneCGQ).            |         |
| [12/9/09 18:42:25:749 CST] 10fd7f6 ServerImpl I CW0B11001I: ObjectGrid           | Serve   |
| r serverO is ready to process requests.                                          |         |

9. In order to demonstrate the scalability and reliability features of WebSphere eXtreme Scale, start a second container. Using your original Command Prompt window, issue the command:

#### start runcontainer.bat server1

| C:\extremescaletrial700\ObjectGrid\gettingstarted>start runcat.bat       |         |
|--------------------------------------------------------------------------|---------|
| C:\extremescaletrial700\ObjectGrid\gettingstarted>start runcontainer.bat | server0 |
| ::\extremescaletrial700\ObjectGrid\gettingstarted>start runcontainer.bat | server1 |

## **1.3 WebSphere eXtreme Scale client**

WebSphere eXtreme Scale clients connect to a catalog service, retrieve a description of the server topology, and then communicate directly to each container server as needed. When the server topology changes because new servers are added or existing servers have failed, the client is automatically routed to the appropriate server that is hosting the data.

\_\_\_1. You will now test the grid using a client program supplied in the gettingstarted directory. Use the client program to insert, update and delete data from the newly deployed grid. To insert a key/value pair into the grid, return to your command prompt window and issue the command:

#### runclient.bat i key1 helloworld

You should see SUCCESS: Inserted helloworld with key key1

C:\extremescaletrial700\ObjectGrid\gettingstarted>runclient.bat i key1 helloworld [12/9/09 18:51:23:249 CST] 17f1ba3 RuntimeInfo I CWOBJ09031: The internal versi on of WebSphere extreme Scale ObjectGrid is: v3.0.1 (7.0.0.0 FIX1) [12/9/09 18:51:35:983 CST] 17f1ba3 IBMOrbDepende I CWOBJ0917I: Client ORB is list ening on host and port 10.10.10.20:1104 [12/9/09 18:51:35:983 CST] 17f1ba3 IBMOrbDepende I CWOBJ0915I: ORB version used i s IBM Java ORB build orb60-20090201.00 [12/9/09 18:51:37:624 CST] 17f1ba3 ClientPropert I CWOBJ2020I: Client properties are ClientPropertiesImpl [preferLocalJVM=true, preferLocalHost=true, preferZones=n ull. SUCCESS: Inserted helloworld with key key1

\_\_10. Now use the client to retrieve that information from the grid. Issue the command:

#### runclient.bat g key1

\_\_\_11. You can easily update the information in the grid with the update command:

#### runclient.bat u key1 goodbyeWorld

\_\_\_12. Retrieve the update value:

#### runclient.bat g key1

\_\_13. Finally we can delete the value. Issue the command:

#### runclient.bat d key1

- \_\_14. These are the basic functions of the sample client program and a simple demonstration of the concepts behind an eXtreme Scale data grid. Take some time to experiment by inserting your own key/value pairs and observing the results. For the sake of the sample avoid using spaces in your keys and values. While the product is perfectly capable of this and many other things, we wanted to keep the runclient scripts readable and learnable so avoided some standard error checking. Once you have loaded some data into your grid proceed to the next section.
- \_\_15. Leave your catalog service and grid JVM's running! We'll be using them to execute similar client operations from within Eclipse in the next section,

## **1.4 Configure an eclipse development environment**

The demonstration above utilized simple scripts to invoke a basic java application which has been developed using the eXtreme Scale API's to perform simple grid tasks. In your own use of WebSphere eXtreme Scale, you will integrate these API's into your own java applications. In this section we will walk you through beginning this process by importing the proper eXtreme Scale libraries into an Eclipse project and using them to run the sample client application.

\_\_1. Open eclipse with the icon provided on the desktop.

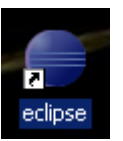

\_\_\_2. You will be prompted for the location for a workspace. We are starting from scratch here so any location that doesn't exist will work fine. For the purposes of this exercise use the directory:

#### C:\ClassMaterials\gettingstarted\workspace

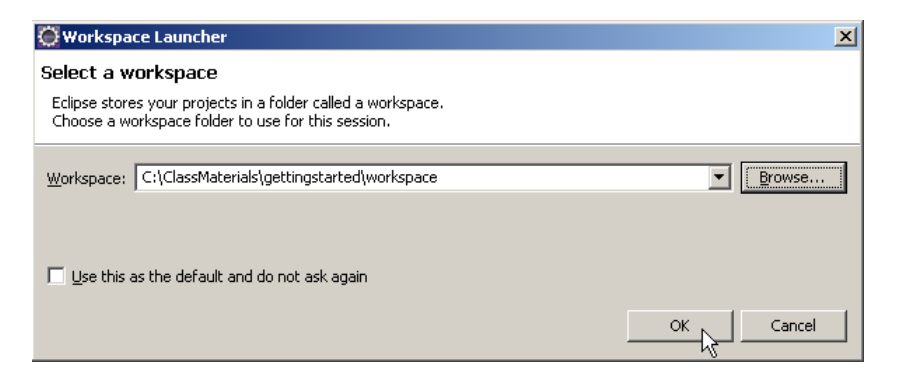

\_\_\_16. From the upper-right of the workspace, click the **Workbench** icon.

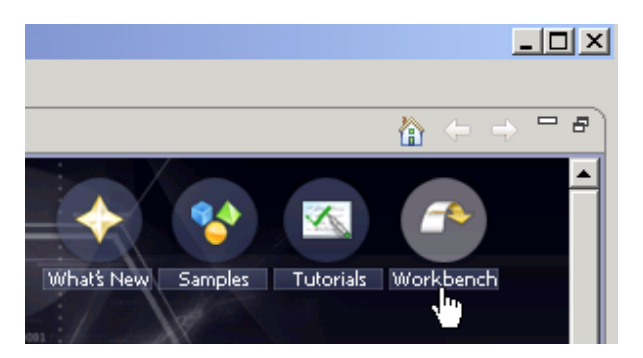

\_\_\_17. Since you will be working with this project in a Java Standard Edition(JSE) environment, close the Java Enterprise Edition perspective. Right-click on the **Java EE** icon in the top right corner, and select **Close**.

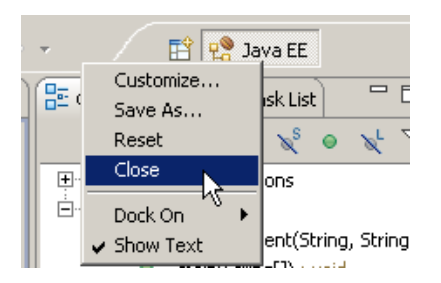

\_\_\_3. Open a perspective by pressing the button in the middle of the workspace.

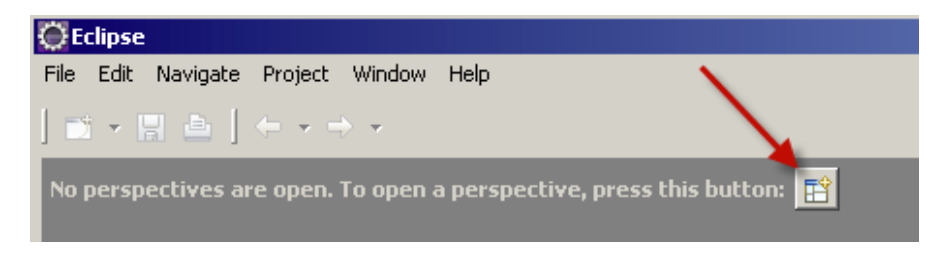

\_\_\_18. Select Java and click OK.

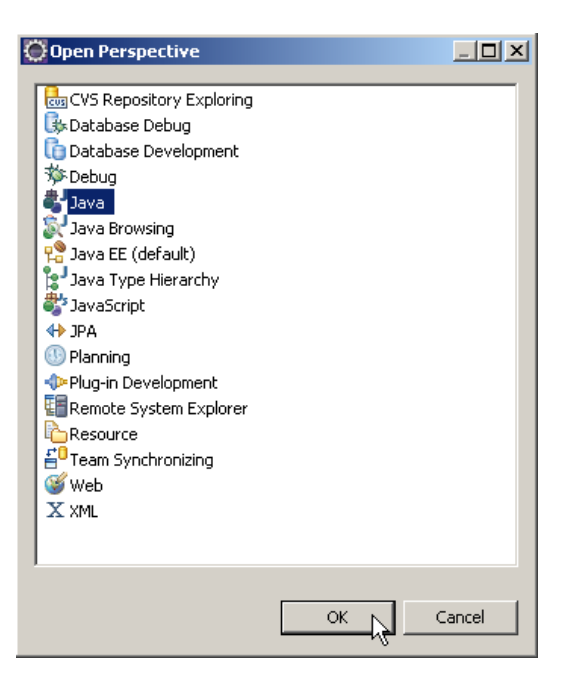

\_\_19. We are going to use eclipse project metadata that is provided with the eXtreme Scale trial package gettingstarted to create this project. Not only will it simplify the process but it will give you a detailed pattern to follow when importing libraries into your own applications and workbenches. From the **File** menu, select **Import**....

| () Ja      | ava - I             | Eclipse    |            |              |      |  |
|------------|---------------------|------------|------------|--------------|------|--|
| File       | Edit                | Source     | Refactor   | Navigate     | Sear |  |
| P          | lew                 |            |            | Alt+Shift+N  | •    |  |
|            | Open F              | ile        |            |              |      |  |
| 0          | lose                |            |            | ⊂trl+₩       |      |  |
|            | Ilose A             | []         |            | Ctrl+Shift+V | 1    |  |
| 2          | jave                |            |            | Ctrl+5       |      |  |
| 2          | Save A              | 5,,,       |            |              |      |  |
| Save All   |                     |            |            | Ctrl+Shift+S |      |  |
| F          | Revert              |            |            |              |      |  |
| D          | love,,              |            |            |              |      |  |
| F          | Rename              | Э,,,       |            | F2           |      |  |
| 8 F        | Refrest             | 1          |            | F5           |      |  |
|            | Ionver              | t Line Del | imiters To |              | •    |  |
| F          | Print               |            |            | Ctrl+P       |      |  |
| s<br>F     | öwitch '<br>Restart | Workspac   | e          |              | •    |  |
| ı<br>کا لک | mport.<br>Export.   |            | 43         |              |      |  |

\_\_\_\_20. Expand the General folder. Select Existing Projects into Workspace, and click Next.

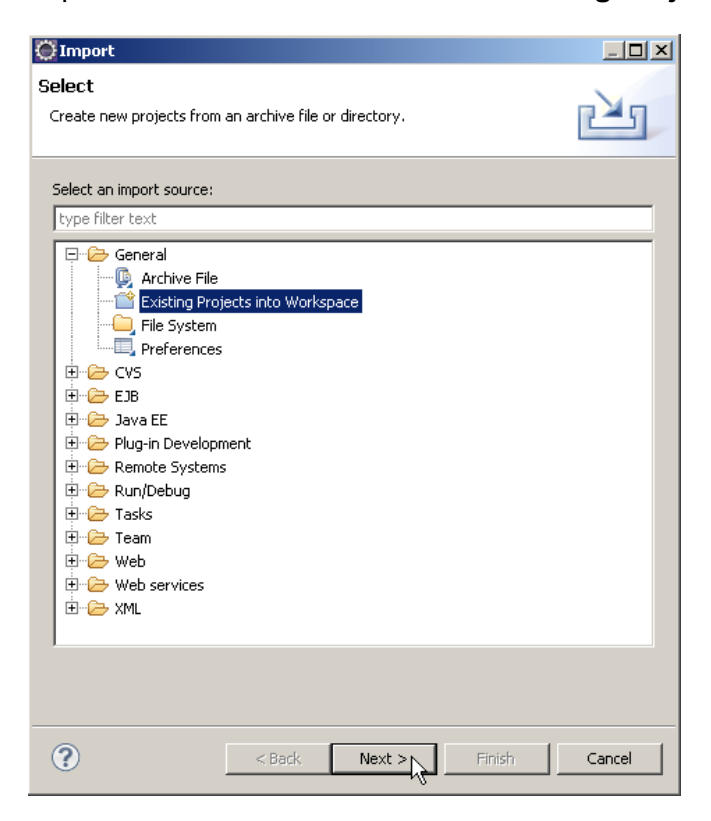

- \_\_\_21. From the Import Project dialog window:
  - \_\_a. In the Select root directory field, Click Browse...
  - \_\_b. Navigate to the folder C:\extremescaletrial700\ObjectGrid\gettingstarted and click OK.

| 💮 Import                                                                                                    |                                 |
|----------------------------------------------------------------------------------------------------|---------------------------------|
| Import Projects<br>Select a directory to search for existing Eclipse projects.                                    |                                 |
| Select root directory:      xtremescaletrial700\ObjectGrid\gettingstarted     Select archive file:      Projects: | Browse                          |
| Client (C:\extremescaletrial700\ObjectGrid\gettingstarted\client)                                                 | Select All Deselect All Refresh |
| Copy projects into workspace Working sets Working sets:                                                           | Select                          |
| Sack Next > Finish                                                                                                | Cancel                          |

\_\_\_22. You should now see the client project in your workspace.

| 💭 Java - Eclipse                          |
|-------------------------------------------|
| File Edit Source Refactor Navigate Search |
| 📬 • 🖫 📥   🏇 • 🔕 • 🍇 •   🖽                 |
| 📙 Package Explor 🛛 🍃 Hierarchy 🗖 🗖        |
| □ 🔄 🗧                                     |
| 🕀 🔂 client                                |
|                                           |
|                                           |
|                                           |

\_4. The client project has errors, as shown by the red box beside the client project. Detailed information on the errors is available by examining the Problems tab at the bottom of the perspective. You will now resolve these problems by defining the location of the WebSphere eXtreme Scale client library.

| 🖹 Problems 🛛 @ Javadoc 😣 Declaration |          |
|--------------------------------------|----------|
| 16 errors, 0 warnings, 0 others      |          |
| Description 🔺                        | Resource |
| 🛨 🔕 Errors (16 items)                |          |
|                                      |          |

\_\_23. From the Package Explorer view, select the client project. The client project selected when the background color of *client* is blue.

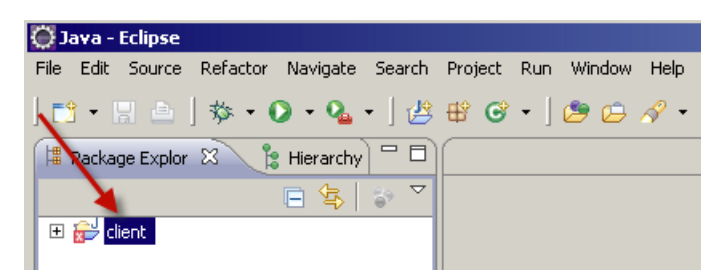

\_\_\_24. From the Window menu select Preferences...

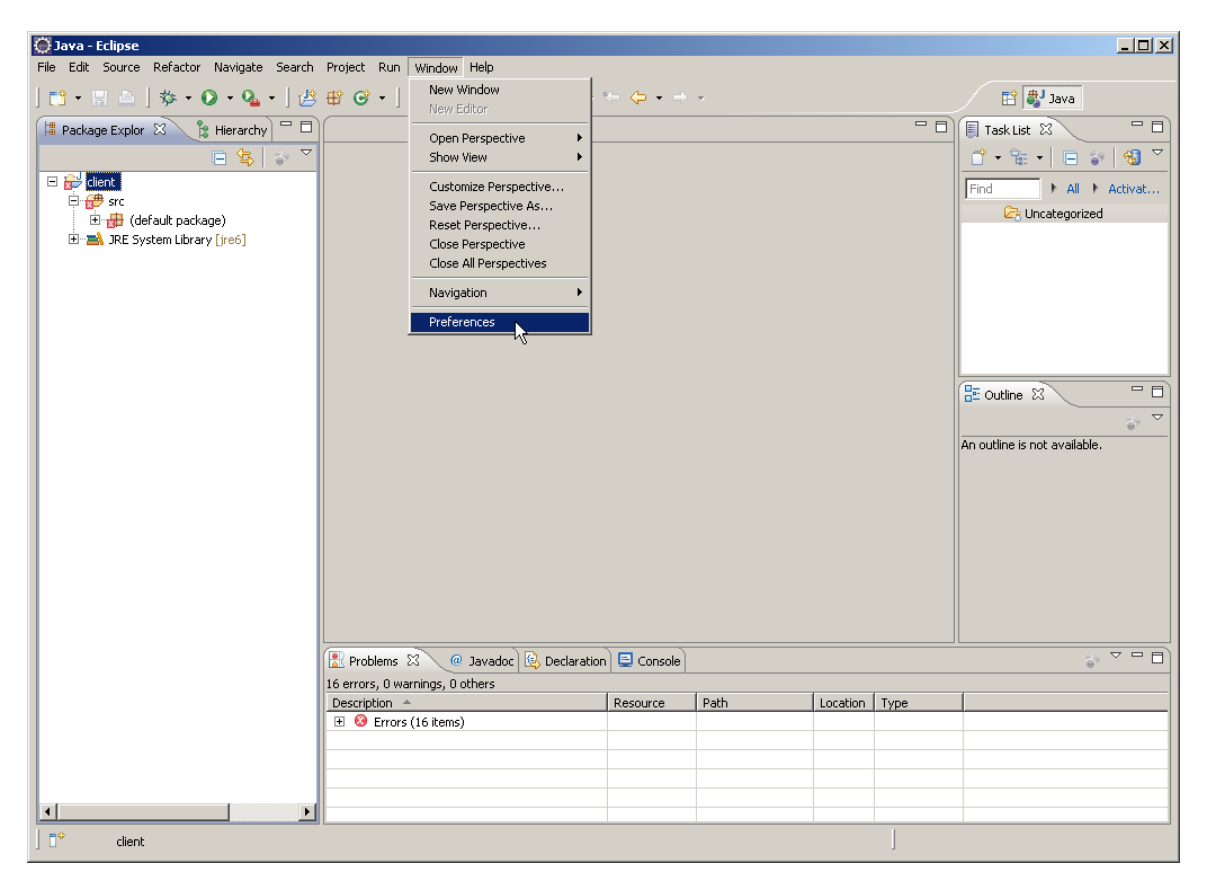

\_25. From the left pane, expand Java→Build Path and select User Libraries. From the workspace, click New...

| Preferences             |                                                                        | <u>_   ×</u>  |
|-------------------------|------------------------------------------------------------------------|---------------|
| type filter text        | User Libraries                                                         | ;             |
| ⊕ General               | User libraries can be added to a Java Build path and bundle a numbe    | r of external |
|                         | archives. System libraries will be added to the boot class path when I | launched.     |
| ⊕ ·· Data Management    | Defined user libraries:                                                |               |
|                         |                                                                        | New           |
|                         |                                                                        |               |
|                         |                                                                        | Edit          |
|                         |                                                                        |               |
| Classo ath Variable     |                                                                        | Add JARs      |
| Liser Libraries         |                                                                        | Bemove        |
| Ester Ebranes           |                                                                        | Kelliove      |
| The Compiler            |                                                                        | L             |
| ±. Debug                |                                                                        | Up            |
|                         |                                                                        | Down          |
|                         |                                                                        |               |
| JUnit                   |                                                                        | Import        |
| Properties Files Editor |                                                                        | Importan      |
| Java EE                 |                                                                        | Export        |
| . Plug-in Development   |                                                                        |               |
| Remote Systems          |                                                                        |               |
| ⊕ Run/Debug             |                                                                        |               |
|                         |                                                                        |               |
| I Toom                  |                                                                        |               |
|                         |                                                                        |               |
| El Usage Data Collector |                                                                        |               |
|                         |                                                                        |               |
| 2                       | OK                                                                     | Cancel        |
| U                       |                                                                        |               |

\_\_\_\_26. Type eXtremeScale in the User Library Name field and click OK.

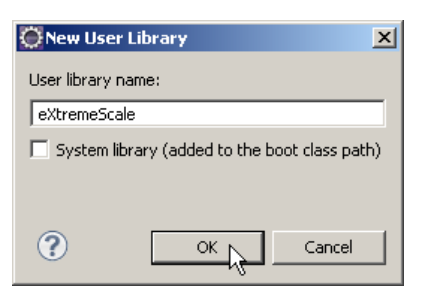

\_\_\_27. Select the eXtremeScale user library. Click Add JARs...

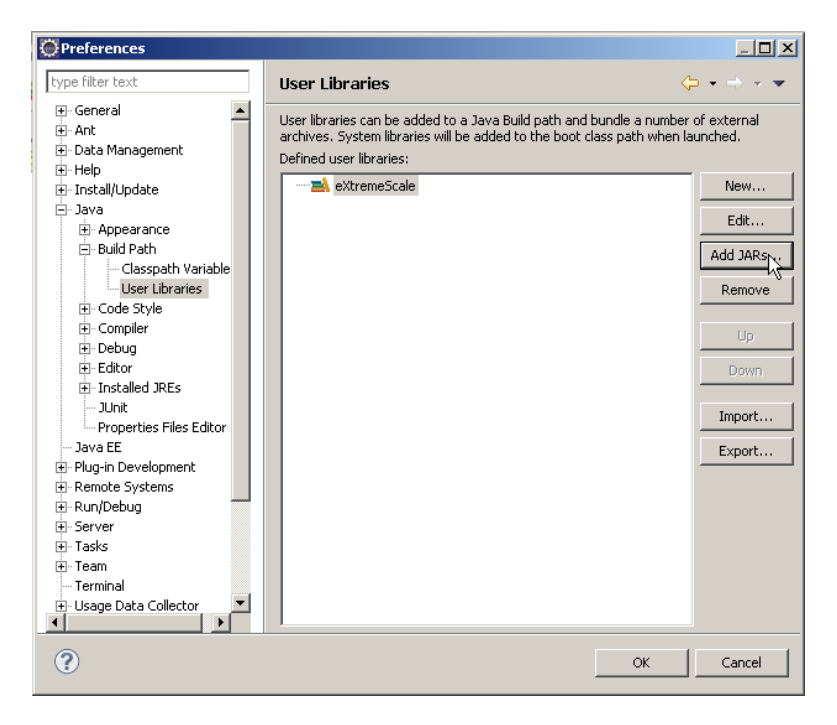

\_\_28. Navigate to C:\extremescaletrial700\ObjectGrid\lib and select ogclient.jar. Click Open.

| JAR Selection                                                    |                                                                                                    | ? X  |
|------------------------------------------------------------------|----------------------------------------------------------------------------------------------------|------|
| Look in:                                                         | 🔁 ib 💽 🕝 🤌 🔛 -                                                                                                    |      |
| My Recent<br>Documents<br>Desktop<br>My Documents<br>My Computer | <pre>endorsed lcastor.jar lcglib.jar lcglib.</pre> |      |
| My Network<br>Places                                             | File name:     ogclient.jar     Op       Files of type:     *.jar;*.zip     Call                                                                                                    | ncel |

\_29. Verify ogclient.jar appears in the eXtreme Scale user library definition. Click **OK** to dismiss the Preferences window.

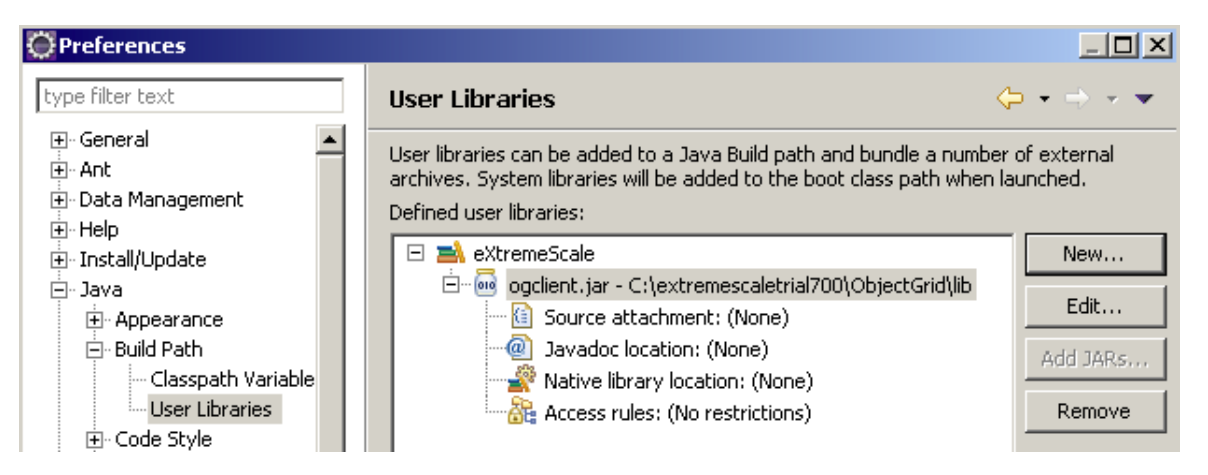

\_5. The WebSphere eXtreme Scale client library is now defined and the errors should be resolved under the Problems view.

| 🚼 Problems 🕱 🖉 @ Javadoc 😣 Declaration |          |      |          |  |
|----------------------------------------|----------|------|----------|--|
| 0 items                                |          |      |          |  |
| Description 🔺                          | Resource | Path | Location |  |
|                                        |          |      |          |  |
|                                        |          |      |          |  |
|                                        |          |      |          |  |

\_\_6. If you are interested in examining the source code used for the client, expand the src folder and locate Client.java. Double-click on Client.java to open it with the Java editor. The getting started client provides a basic sample as to guide to start writing your own grid applications. In this lab, you will not be modifying any of the client source code.

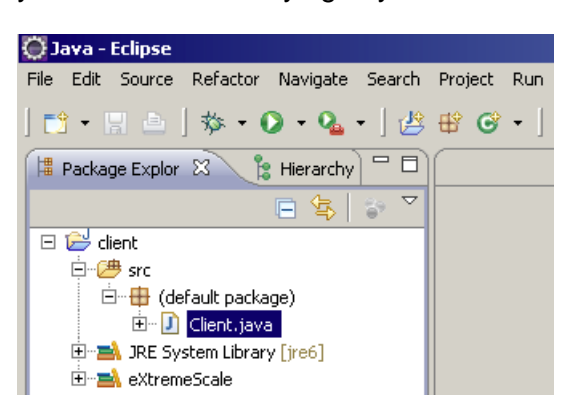

\_\_\_7. You will now create an Eclipse *Run Configuration*. This allows the client application to run within Eclipse. Select the **client** project. From the **Run** menu, select **Run Configurations...** 

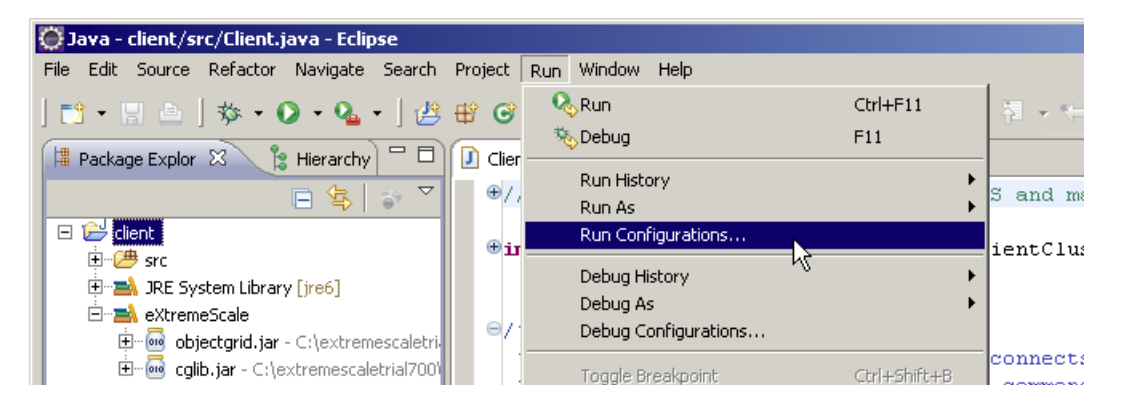

\_\_\_30. Right click on Java Application and select **New...** 

| Run Configurations                                                                                                    |                                                                                                    | X         |
|----------------------------------------------------------------------------------------------------|----------------------------------------------------------------------------------------------------|-----------|
| Create, manage, and run con                                                                                                    | figurations                                                                                                    |           |
| Run a Java application                                                                                                    |                                                                                                    |           |
|                                                                                                    |                                                                                                    |           |
| Image: Second Second | Configure launch settings from this dialog:                • Press the 'New' button to create a configuration of the selected type.                 • Press the 'Duplicate' button to copy the selected configuration.                 • Press the 'Delete' button to remove the selected configuration.                 • Press the 'Delete' button to configure filtering options.                 • Press the 'Filter' button to configuration by selecting it.                 • Configure launch perspective settings from the Perspectives preference page. |           |
| Filter matched 14 of 14 items                                                                                                    |                                                                                                    |           |
| ?                                                                                                    |                                                                                                    | Run Close |

\_\_\_8. In the *Main class:* field, enter **Client**. Click **Apply**.

| Name: New_co   | onfiguration                                                    |
|----------------|-----------------------------------------------------------------|
|                | = Arguments 📄 🛋 JRE 😽 Classpath 🐺 Source 🔀 Environment 🔲 Common |
| Project:       |                                                                 |
| client         |                                                                 |
| -Main class:   |                                                                 |
| Client         |                                                                 |
| 🗖 Include sy   | ystem libraries when searching for a main class                 |
| 🗌 🗖 Include in | herited mains when searching for a main class                   |
| 🗌 🗖 Stop in m  | ain                                                             |

\_\_\_31. Click on the **Arguments** tab.

In the Program Arguments section enter the following command :

#### localhost:2809 \${string\_prompt:command key value}

In the VM arguments section enter:

#### -Djava.endorsed.dirs=C:\extremescaletrial700\ObjectGrid\lib\endorsed

Click Apply and then click Run.

| 🕒 Main 🕪= Arguments 🔪 📑 JRE 🖖 Classpath 💱 Sou            | rce 🚾 Environment 🔲 Common      |
|----------------------------------------------------------|---------------------------------|
| Program arguments:                                       |                                 |
| localhost:2809 \${string_prompt:command key value}       | Variables                       |
| VM arguments:                                            |                                 |
| -Djava.endorsed.dirs=C:\extremescaletrial700\ObjectGrid\ | ib\endorsed                     |
|                                                          | Variables                       |
| Working directory:                                       |                                 |
| Default:      \${workspace_loc:client}                   |                                 |
| C Other:                                                 | Workspace File System Variables |
|                                                          | Apply Revert                    |

\_9. The input window prompts for a command, key, and value separated by spaces. Enter the following:

#### i eclipseKey1 HelloWorld

| 💭 Variable input                           | × |
|--------------------------------------------|---|
| Please input a value for command key value |   |
| i eclipseKey1 HelloWorld                   |   |
|                                            |   |
|                                            |   |
| Cancel                                     |   |

\_32. From the Console view, you should see an inserted success message. If you have a failure, ensure your catalog service and container JVMs are still running from the previous section.

| 🖹 Problems 🔎 Javadoc 😣 Declaration 🗐 Co                          | nsole 🛛                                             | = 🗙 💥 🗟 🛃 🤤                     |
|------------------------------------------------------------------|-----------------------------------------------------|---------------------------------|
| <terminated> New_configuration [Java Application] (</terminated> | :\Java\jre6\bin\javaw.exe (Oct 19, 2009 7:42:13 PM) |                                 |
| [10/19/09 19:42:13:401 CDT] 64                                   | dc11 RuntimeInfo I CWOBJ0903I:                      | The internal version of $l$     |
| [10/19/09 19:42:14:230 CDT] 64                                   | dc11 IBMOrbDepende I CWOBJ0917I:                    | Client ORB is listening (       |
| [10/19/09 19:42:14:230 CDT] 64                                   | dc11 IBMOrbDepende I CWOBJ0915I:                    | ORB version used is IBM $\iota$ |
| [10/19/09 19:42:14:495 CDT] 64                                   | dc11 ClientPropert I CWOBJ2020I:                    | Client properties are Cl:       |
| SUCCESS: Inserted HelloWorld wit                                 | h key eclipseKey1                                   |                                 |

You have a functioning WebSphere eXtreme Scale development environment!

You'll now perform a few additional steps using the client application to see the ease of running the client multiple times.

\_33. You can execute the client now by simply clicking the clicking on the green run button as shown below:

File Edit Navigate Search Project Run | 📬 ▾ 🔚 📥 | 🏇 ▾ 💽 ▾ 🂁 ▾

\_\_34. Try clicking the green button. Enter the following get command (notice no value parameter)

#### g eclipseKey1

| 💭 Yariable input                           | ×     |
|--------------------------------------------|-------|
| Please input a value for command key value |       |
| g eclipseKey1                              |       |
|                                            |       |
|                                            |       |
| С                                          | ancel |
| C C                                        | ancel |

The following should appear in the Console view near the bottom of the Eclipse window:

| 🖹 Problems                | @ Javadoc    | 🚯 Decla    | ration 📃 Console     | 8                      |     |                  | ×     |         | e 🕅     | <b>1</b> | 2 - 📬  |        |
|---------------------------|--------------|------------|----------------------|------------------------|-----|------------------|-------|---------|---------|----------|--------|--------|
| <terminated></terminated> | New_configur | ation [Jav | a Application] C:\Ja | iva\jre6\bin\javaw.exe | (Ju | l 28, 2009 7:08: | 31 AM | 4)      |         |          |        |        |
| [7/28/09                  | 7:08:33:     | 000 CD     | T] 161d36b           | IBMOrbDepende          | I   | CWOBJ0917        | I: 0  | Client  | ORB is  | list     | ening  | on h 📥 |
| [7/28/09                  | 7:08:33:     | 000 CD     | T] 161d36b           | IBMOrbDepende          | I   | CWOBJ0915        | I: 0  | ORB ver | sion us | sed i    | s IBM  | Java 📃 |
| [7/28/09                  | 7:08:33:     | 375 CD     | T] 161d36b           | ClientPropert          | I   | CWOBJ2020        | I: (  | Client  | propert | ties     | are Cl | lientl |
| Value is                  | HelloWor     | ld         |                      |                        |     |                  |       |         |         |          |        |        |
|                           |              |            |                      |                        |     |                  |       |         |         |          |        | -      |
| •                         |              |            |                      |                        |     |                  |       |         |         |          |        |        |

\_\_35. Continue to experiment with the client and enter additional information into the grid. The examples above executed the INSERT ("i") and GET ("g") operations. Try experimenting with UPDATE ("u") and DELETE ("d").

Make a note of the key/value pairs you insert into the grid. You will access them in the next section. When you are finished experimenting with the client, keep Eclipse running.

#### Leave

**your catalog service and grid JVM's running!** You will be looking at the characteristics of the grid you've created in the next section.

# 1.5 Monitoring a deployed grid

In the final section of this lab, you will become familiar with the basics of WebSphere eXtreme Scale monitoring. You will use the xsAdmin sample utility to provide information on the current layout and specific state of your WebSphere eXtreme Scale topology.

- \_\_1. Open a new Command Prompt..
- \_\_\_36. Change to the eXtreme Scale trial bin directory by issuing the command:

#### cd C:\extremescaletrial700\ObjectGrid\bin

\_\_\_37. Set the JAVA\_HOME system property for this command prompt by issuing the command:

#### set JAVA\_HOME=c:\Java\jre6

\_\_38. As mentioned previously, WebSphere eXtreme Scale distributes key/value data into separate partitions to provide reliability and scalability. You can see the details of the topology using the xsAdmin utility. Issue the following command:

#### xsadmin.bat -containers

You should see output similar to the following:

| <pre>*** Show all online containers for grid - Grid &amp; mapset - mapSet<br/>dost: think.was7.ibm.com<br/>Container: server0_C-0, Server:server0, Zone:DefaultZone<br/>P:0 Primary<br/>P:1 Primary<br/>P:10 Primary<br/>P:10 Primary<br/>P:12 Primary<br/>P:2 Primary<br/>P:3 Primary<br/>P:4 Primary<br/>P:5 Primary<br/>P:6 Primary<br/>P:7 Primary<br/>P:8 Primary<br/>P:8 Primary<br/>P:8 Primary</pre> |  |
|----------------------------------------------------------------------------------------------------|--|
| Container: server1_C-0, Server:server1, Zone:DefaultZone<br>P:0 SynchronousReplica<br>P:1 SynchronousReplica<br>P:10 SynchronousReplica<br>P:12 SynchronousReplica<br>P:2 SynchronousReplica<br>P:3 SynchronousReplica<br>P:4 SynchronousReplica<br>P:5 SynchronousReplica<br>P:6 SynchronousReplica<br>P:7 SynchronousReplica<br>P:8 SynchronousReplica<br>P:9 SynchronousReplica                           |  |
| Num containers matching = 2<br>Total known containers = 2<br>Total known hosts = 1                                                                                                    |  |

You can see from the xsAdmin output there are two containers cooperating to form the grid. One of the containers holds 13 partitions with the primary copies of the data. The second container also has 13 partitions -- these are replica partitions storing backup copies of the data. Replicas can be synchronous or asynchronous. The types and placement of replicas are determined by WebSphere eXtreme Scale using a deployment policy, which specifies the minimum and maximum number of synchronous and asynchronous replicas.

\_\_\_39. You can inspect the following two file to get an idea of how this was configured.

# C:\extremescaletrial700\ObjectGrid\gettingstarted\xml\deployment.xml C:\extremescaletrial700\ObjectGrid\gettingstarted\xml\objectgrid.xml

- \_\_\_40. WebSphere eXtreme Scale provides reliable data redundancy and detection of failures. You will now explore these features with your data grid. Shutdown the server0 container JVM by bringing the Command Prompt hosting server0 to the foreground and entering **<Ctrl+C>**. Answer **y** when prompted.
- \_\_\_41. Return to your xsAdmin command prompt and re-issue the command:

#### xsadmin.bat -containers

You will now see results similar to the output below:

| <pre>Abst: think.was7.ibm.com<br/>Container: server1_C-0, Server:server1, Zone:DefaultZone<br/>P:0 Primary<br/>P:1 Primary<br/>P:10 Primary<br/>P:10 Primary<br/>P:12 Primary<br/>P:2 Primary<br/>P:3 Primary<br/>P:3 Primary<br/>P:5 Primary<br/>P:5 Primary<br/>P:6 Primary<br/>P:7 Primary<br/>P:8 Primary<br/>P:9 Primary<br/>P:9 Primary<br/>P:9 Primary<br/>P:10 Primary<br/>P:10 Primary<br/>P:10 Primary<br/>P:10 Primary<br/>P:10 Primary<br/>P:10 Primary<br/>P:20 Primary<br/>P:20 Prim</pre> | *** Show all online containers for grid - Grid & mapset - mapSet |
|----------------------------------------------------------------------------------------------------|------------------------------------------------------------------|
| Container: server1_C-0, Server:server1, Zone:DefaultZone<br>P:0 Primary<br>P:1 Primary<br>P:10 Primary<br>P:11 Primary<br>P:2 Primary<br>P:2 Primary<br>P:3 Primary<br>P:5 Primary<br>P:6 Primary<br>P:7 Primary<br>P:8 Primary<br>P:9 Primary<br>P:9 Primary<br>P:9 Primary<br>Num containers matching = 1<br>Total known containers = 2<br>Total known containers = 1                                                                                                    | Host: think.was7.ibm.com                                         |
| P:0 Primary<br>P:1 Primary<br>P:10 Primary<br>P:11 Primary<br>P:2 Primary<br>P:2 Primary<br>P:3 Primary<br>P:5 Primary<br>P:6 Primary<br>P:7 Primary<br>P:8 Primary<br>P:9 Primary<br>P:9 Primary<br>P:9 Primary                                                                                                    | Container: server1_C-0, Server:server1, Zone:DefaultZone         |
| P:1 Primary<br>P:10 Primary<br>P:11 Primary<br>P:2 Primary<br>P:3 Primary<br>P:4 Primary<br>P:5 Primary<br>P:6 Primary<br>P:7 Primary<br>P:8 Primary<br>P:9 Primary<br>P:9 Primary<br>P:9 Primary                                                                                                    | P:0 Primary                                                      |
| P:10 Primary<br>P:11 Primary<br>P:2 Primary<br>P:3 Primary<br>P:4 Primary<br>P:5 Primary<br>P:6 Primary<br>P:7 Primary<br>P:8 Primary<br>P:9 Primary<br>P:9 Primary<br>Total known containers = 2<br>Total known botts = 1                                                                                                    | P:1 Primary                                                      |
| P:11 Primarý<br>P:12 Primary<br>P:2 Primary<br>P:3 Primary<br>P:4 Primary<br>P:5 Primary<br>P:6 Primary<br>P:7 Primary<br>P:8 Primary<br>P:9 Primary<br>P:9 Primary<br>Num containers matching = 1<br>Total known containers = 2                                                                                                    | P:10 Primary                                                     |
| P:12 Primarý<br>P:2 Primary<br>P:3 Primary<br>P:4 Primary<br>P:5 Primary<br>P:6 Primary<br>P:7 Primary<br>P:8 Primary<br>P:9 Primary<br>Num containers matching = 1<br>Total known containers = 2<br>Total known containers = 1                                                                                                    | P:11 Primary                                                     |
| P:2 Primary<br>P:3 Primary<br>P:4 Primary<br>P:5 Primary<br>P:6 Primary<br>P:7 Primary<br>P:8 Primary<br>P:9 Primary<br>Num containers matching = 1<br>Total known containers = 2<br>Total known containers = 1                                                                                                    | P:12 Primarý                                                     |
| P:3 Primarý<br>P:4 Primary<br>P:5 Primary<br>P:6 Primary<br>P:7 Primary<br>P:8 Primary<br>P:9 Primary<br>Num containers matching = 1<br>Total known containers = 2                                                                                                    | P:2 Primary                                                      |
| P:4 Primarý<br>P:5 Primary<br>P:6 Primary<br>P:7 Primary<br>P:8 Primary<br>P:9 Primary<br>Num containers matching = 1<br>Total known containers = 2                                                                                                    | P:3 Primarý                                                      |
| P:5 Primary<br>P:6 Primary<br>P:7 Primary<br>P:8 Primary<br>P:9 Primary<br>Num containers matching = 1<br>Total known containers = 2                                                                                                    | P:4 Primarý                                                      |
| P:6 Primary<br>P:7 Primary<br>P:8 Primary<br>P:9 Primary<br>Num containers matching = 1<br>Total known containers = 2                                                                                                    | P:5 Primarý                                                      |
| P:7 Primary<br>P:8 Primary<br>P:9 Primary<br>Num containers matching = 1<br>Total known containers = 2<br>Total known bosts = 1                                                                                                    | P:6 Primarý                                                      |
| P:8 Primary<br>P:9 Primary<br>Num containers matching = 1<br>Total known containers = 2<br>Total known bosts = 1                                                                                                    | P:7 Primary                                                      |
| P:9 Primary<br>Num containers matching = 1<br>Total known containers = 2<br>Total known bosts = 1                                                                                                    | P:8 Primary                                                      |
| Num containers matching = 1<br>Total known containers = 2<br>Total known bosts = 1                                                                                                    | P:9 Primary                                                      |
| Num containers matching = 1<br>Total known containers = 2<br>Total known bosts = 1                                                                                                    | ······································                           |
| Num containers matching = 1<br>Total known containers = 2<br>Total known bosts = 1                                                                                                    |                                                                  |
| Total known containers = 2<br>Total known bosts = 1                                                                                                    | Num containers matching = 1                                      |
| Total known bosts = 1                                                                                                    | Total known containers = 2                                       |
| IULAI KIUWII IUSUS – I                                                                                                    | Total known hosts = 1                                            |

You can see that now only one container is visible in the grid. Your data is still available and the backup replicas have now been promoted to primaries. If you were to restart the server0 container JVM, WebSphere eXtreme Scale would automatically create new replicas and your data would again be highly available. \_\_42. One last interesting bit of information is the amount of data in the grid and how it is distributed amongst the partitions. Issue the command:

#### xsadmin.bat -mapsizes

This will produce a report showing each partition and the number of object contained in each.

| **********Disp   | laying Results for Grid - Grid, MapSet - mapSet***** |
|------------------|------------------------------------------------------|
| *** Listing Maps | for server0 ***                                      |
| Map Name: Map2   | Partition #: 2 Map Size: 0 Shard Type: Primary       |
| Map Name: Map2   | Partition #: 11 Map Size: 0 Shard Type: Primary      |
| Map Name: Map2   | Partition #: 7 Map Size: 0 Shard Type: Primary       |
| Map Name: Map2   | Partition #: 10 Map Size: 0 Shard Type: Primary      |
| Map Name: Map2   | Partition #: 8 Map Size: 0 Shard Type: Primary       |
| Map Name: Map1   | Partition #: 12 Map Size: 1 Shard Type: Primary      |

- \_\_\_43. Now use either the command line client or the Eclipse client to access the information you have stored in the grid earlier. Notice the information is still available even though you stopped the container with the primaries.
- \_\_\_2. You will now stop the remaining WebSphere eXtreme Scale servers in a controlled manner. From a command prompt, enter execute the following commands:

xsadmin.bat -teardown server1 - Answer y when prompted.

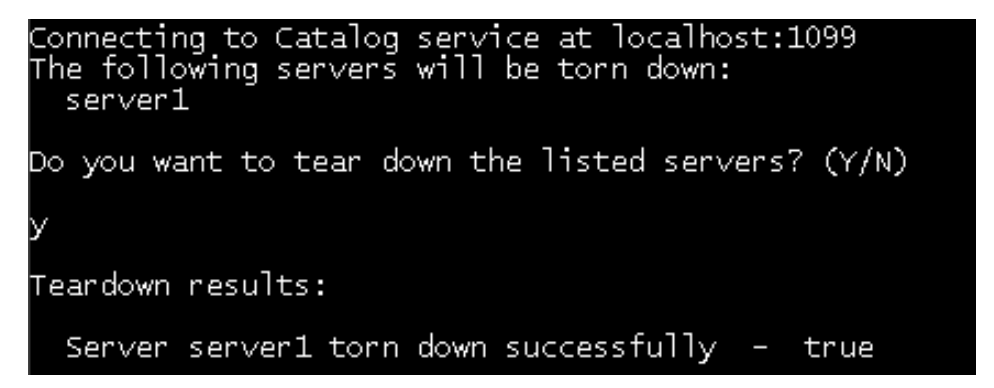

There is a short wait while this completes.

\_\_\_44. Stop the catalog service using the command:

#### xsadmin.bat -teardown cs0

- \_\_3. **Close** all Command Prompt windows.
- \_\_\_45. Close Eclipse by selecting File Exit from the menu.

**Congratulations**, you have completed the first lab. The getting started sample is provided for a quick introduction to WebSphere eXtreme Scale functionality and basic operation. It consists of shell and batch scripts designed to start a simple grid with very little customization needed. In addition, a client program, including source, is provided to run simple create, read, update, and delete (CRUD) functions to this basic grid. An Eclipse project for the client program is provided.

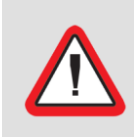

#### Important!

Please stop all JVMs used in this exercise when it is complete. They will cause port conflicts and waste memory during later exercise.

# Lab 2 Leveraging WebSphere eXtreme Scale to eliminate data access bottlenecks

WebSphere eXtreme Scale is an elastic, scalable, in-memory data grid. It dynamically caches, partitions, replicates, and manages application data and business logic across multiple servers. WebSphere eXtreme Scale installs and deploys in Java EE and Java SE environments.

In the previous lab, you installed stand-alone WebSphere eXtreme Scale in an environment that did not contain WebSphere Application Server or WebSphere Application Server Network Deployment.

In this lab, you will integrate WebSphere eXtreme Scale Version in an environment that contains an existing configuration of WebSphere Application Server Network Deployment.

Additionally, you will enhance an existing application by applying the capabilities of WebSphere eXtreme Scale. To demonstrate this capability, you will optimize the performance of an application by leveraging WebSphere eXtreme Scale as the intermediary between a database and the application. WebSphere eXtreme Scale can be effectively utilized as a data cache for a database or other data sources, which are generally slower to respond due to data access on a disk storage system.

## 2.1 Integrate WebSphere eXtreme Scale with WebSphere Application Server

WebSphere Application Server Network Deployment has been pre-installed and configured in the C:\IBM\WebSphere\AppServer directory. You will install WebSphere eXtreme Scale Version 7.0 to this location and augment two existing WebSphere profiles to use the WebSphere eXtreme Scale features.

The existing profiles are Dmgr01 (deployment manager) and AppSrv01 (Node Agent and server1). The topology is similar to the diagram below.

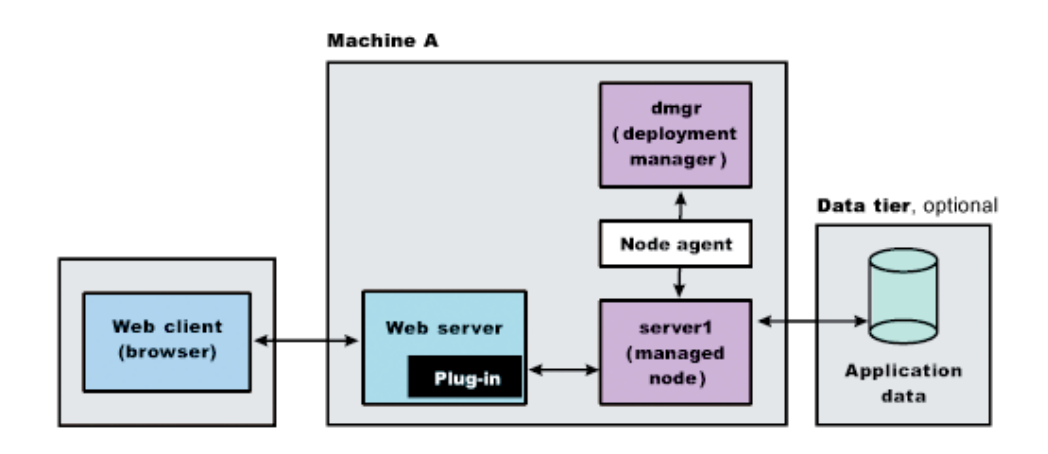

\_\_1. You will use the WebSphere installation wizard to perform the installation. From the Quick Launch toolbar, start **Windows Explorer** 

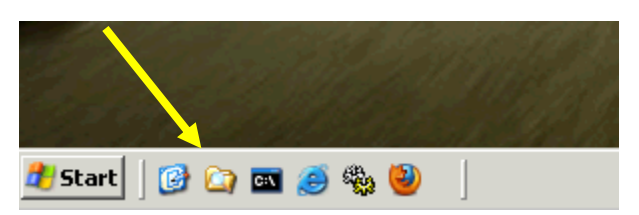

\_\_2. Navigate to the WXS\_7000\_CumulativeFix1(D:) directory.

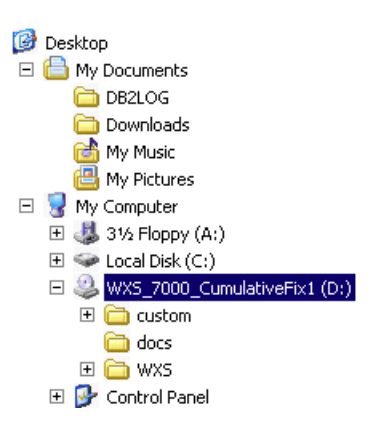

- \_\_3. Double-click install.bat to start the installation wizard.
- \_\_\_4. From the Welcome panel, review the introduction and click **Next** to continue.

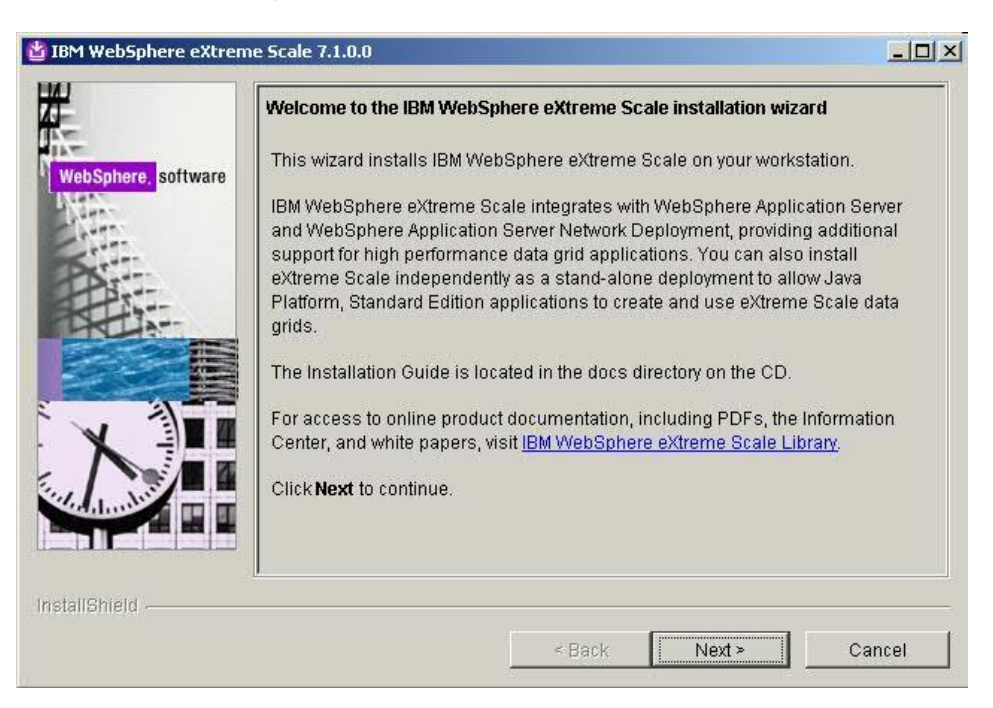

\_\_\_5. From the Software License Agreement panel, **accept** the license agreement and click **Next**.

| 皆 IBM WebSphere eXtrer | me Scale 7.1.0.0                                                                                                    | _ 🗆 ×    |
|------------------------|----------------------------------------------------------------------------------------------------|----------|
| HH I                   | Software License Agreement                                                                                                    |          |
|                        | Please read the following license agreement carefully.                                                                                                    |          |
| WebSphere, software    | International License Agreement for Early Release of Programs                                                                                                    | -        |
| NHI.                   | Part 1 - General Terms                                                                                                    |          |
|                        | BY DOWNLOADING, INSTALLING, COPYING, ACCESSING, CLICKING ON AN<br>"ACCEPT" BUTTON, OR OTHERWISE USING THE PROGRAM, LICENSEE<br>AGREES TO THE TERMS OF THIS AGREEMENT. IF YOU ARE ACCEPTING<br>THESE TERMS ON BEHALF OF LICENSEE, YOU REPRESENT AND WARRAI<br>THAT YOU HAVE FULL AUTHORITY TO BIND LICENSEE TO THESE TERMS.<br>YOU DO NOT AGREE TO THESE TERMS,<br>* DO NOT DOWNLOAD, INSTALL, COPY, ACCESS, CLICK ON AN "ACCEPT" | NT<br>IF |
|                        | accept the terms in the license agreement                                                                                                    |          |
|                        | C I do not accept the terms in the license agreement Print                                                                                                    |          |
| InstallShield          |                                                                                                    |          |
|                        | Sack Next > Can                                                                                                    | cel      |
|                        | < Back Next > Can                                                                                                    | cel      |

\_6. From the Installation Directory panel, accept the location of C:\IBM\WebSphere\AppServer The installation wizard has detected the existing install of WebSphere Application Server Network Deployment and will install to this directory appropriately. Click Next.

|                                                                                                    | Installation directory                                                                                                    |                                                                                        |
|----------------------------------------------------------------------------------------------------|----------------------------------------------------------------------------------------------------|----------------------------------------------------------------------------------------|
| ebSphere, <mark>software</mark>                                                                                                    | IBM WebSphere eXtreme Scale, Version 7.1.0.0 is installed to installation location.                                                                                                    | ) the selected                                                                         |
| and the second second sec | Product installation location:                                                                                                    |                                                                                        |
| ×1                                                                                                    | C:\\BM\WebSphere\AppServer                                                                                                    |                                                                                        |
| 135                                                                                                    |                                                                                                    | Browse                                                                                 |
|                                                                                                    | The WebSphere eXtreme Scale can be installed into a new<br>installs the stand-alone version of the WebSphere eXtreme<br>integrate the WebSphere eXtreme Scale with WebSphere Application Server Network Deployment, choor<br>where WebSphere Application Server or Network Deployment<br>installed. | directory, which<br>Scale. To<br>oplication Server<br>ose a directory<br>nt is already |
|                                                                                                    |                                                                                                    |                                                                                        |

\_\_\_7. Confirm the installation to an existing WebSphere Application Server directory and click Next.

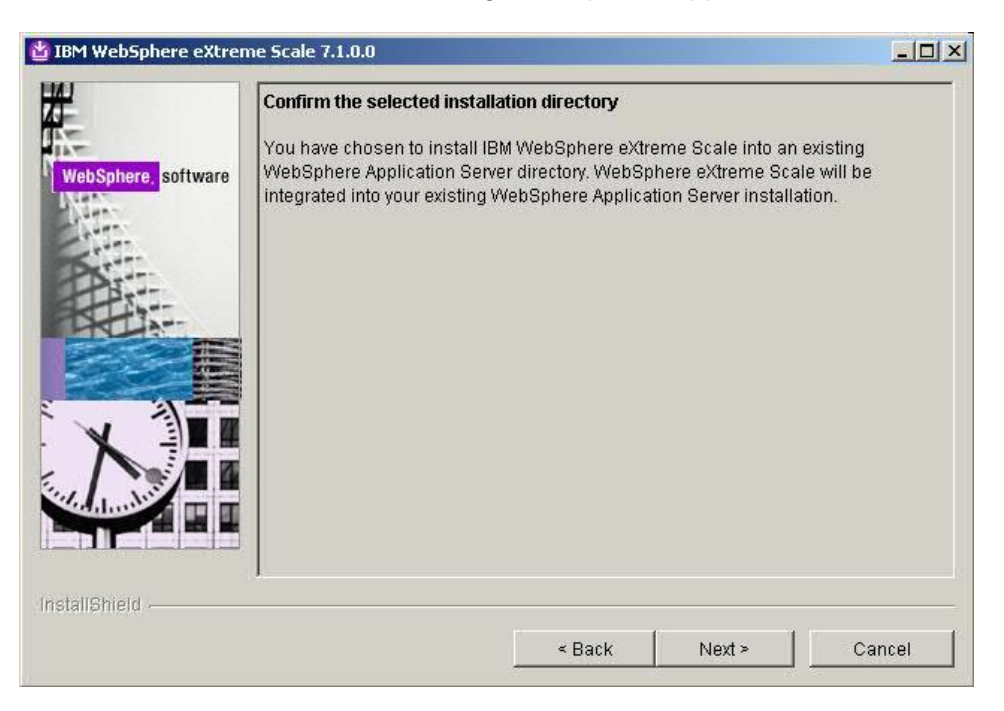

\_\_\_8. From the Features Installation panel, ensure **Install the IBM WebSphere eXtreme Scale server** and **Install the IBM WebSphere eXtreme Scale client** are selected. The deprecated features will not be used in the lab. Click **Next**.

| Opt          | ional Features Installation                                                                                                    |
|--------------|----------------------------------------------------------------------------------------------------|
| re, software | lect IBM WebSphere eXtreme Scale features to install. See the WebSphere<br>reme Scale Planning and Installing Guide in the /docs directory for detailed<br>scriptions of the optional features.                 |
| <b>N</b>     | Install the IBM WebSphere eXtreme Scale server                                                                                                    |
|              | Installs the components that are required to run WebSphere eXtreme Scale servers and the eXtreme Scale dynamic cache service provider.                                                                          |
|              | Install the IBM WebSphere eXtreme Scale client                                                                                                    |
|              | Installs the components that are required to run WebSphere eXtreme Scale<br>client applications.                                                                                                    |
|              | bout the deprecated features<br>he following IBM WebSphere eXtreme Scale features are deprecated in<br>ersion 7.0. Because the features are not included by default, you must select<br>ach feature to install. |
|              | Install the partition facility (deprecated)                                                                                                    |
|              | Installs the components that are required to run WebSphere partition facility<br>applications.                                                                                                    |
| Г            | Install the stream query feature (deprecated)                                                                                                    |
|              | Installs the components that are required to use stream query feature with<br>WebSphere eXtreme Scale.                                                                                                    |
|              |                                                                                                    |

\_\_9. From the Profile Augmentation panel, confirm the **Dmgr01** and **AppSrv01** profiles are selected for augmentation. You must augment any existing profiles that will exploit the WebSphere eXtreme Scale features. If you are running WebSphere Application Server Version 6.1 or Version 7.0, you can also use the graphical Profile Management Tool or the manageprofiles command to augment profiles. Click **Next.** 

| 皆 IBM WebSphere eXtrem | e Scale 7.1.0.0                                                                                                    | <u>- 0 ×</u> |
|------------------------|----------------------------------------------------------------------------------------------------|--------------|
| WebSphere.software     | Profile augmentation<br>Select the existing profiles to augment during the current installation. You car<br>augment a profile later by using the Profile Management tool.<br>Profiles to augment:<br>☑ Dmgr01<br>☑ AppSrv01 | 1            |
| InstallShield          | < Back Next> Car                                                                                                    | ncel         |

\_\_10. A short wait occurs while the installation wizard checks for any running WebSphere servers.

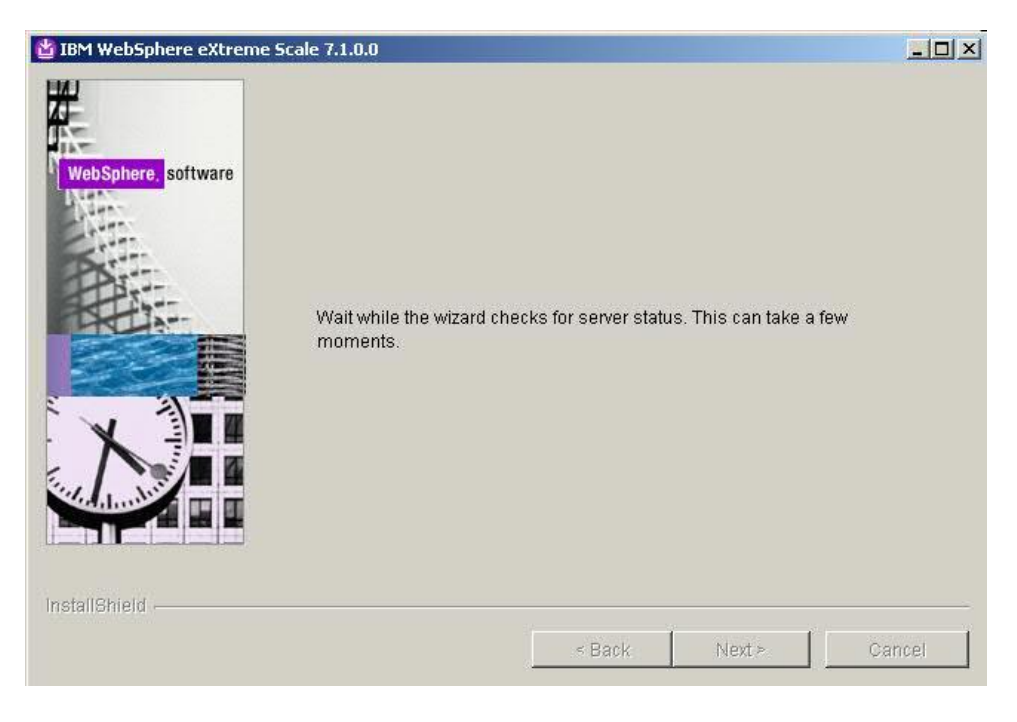

\_\_\_11. After the server status check is complete, review the Installation Summary panel and click **Next** to start the installation. The installation will take approximately five minutes to complete.

|                    | Installation Summary                                                                                                    |  |
|--------------------|----------------------------------------------------------------------------------------------------|--|
| ebSphere, software | Review the summary for correctness. Click <b>Back</b> to change values on previous panels. Click <b>Next</b> to begin the installation. |  |
| 1                  | Selected components for installation:                                                                                                   |  |
|                    | IBM WebSphere eXtreme Scale     Product install location: C:\IBMWebSphere\AppServer                                                     |  |
|                    | The following features will be installed:                                                                                               |  |
|                    | IBM WebSphere eXtreme Scale server     IBM WebSphere eXtreme Scale client                                                               |  |
|                    | The following profiles will be augmented:                                                                                               |  |
|                    | Dmgr01,AppSrv01                                                                                                    |  |
|                    | Selected profiles will be augmented for the following features:<br>• extreme Scale                                                      |  |
|                    | Total size                                                                                                    |  |
| allShield          |                                                                                                    |  |

\_\_\_12. After the install finishes successfully, click **Finish**.

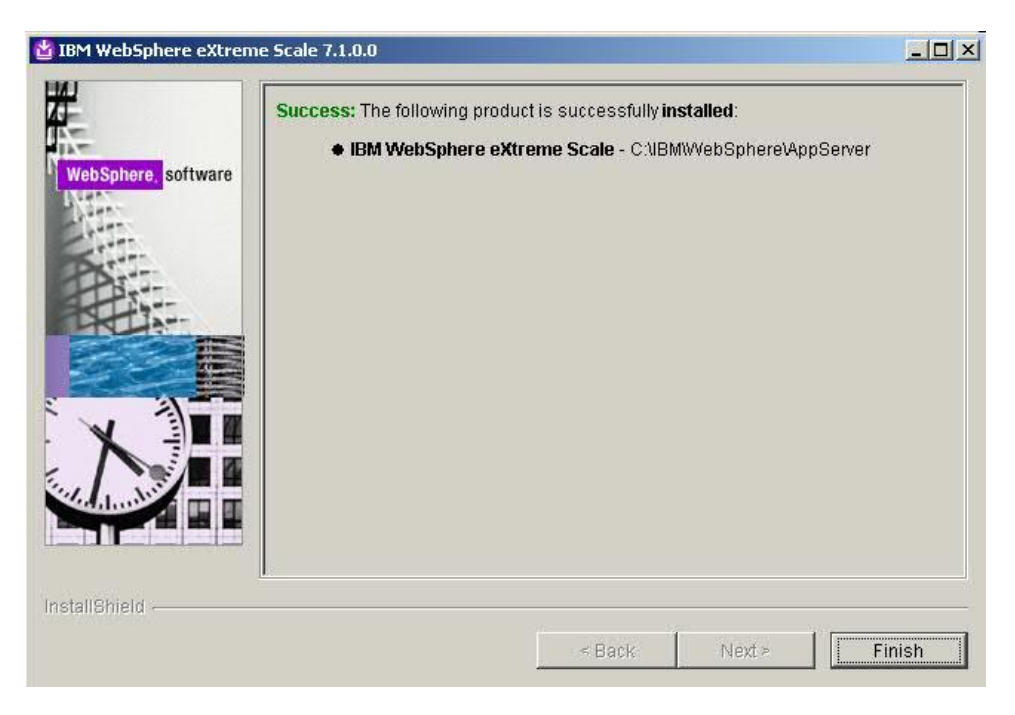

# 2.2 Exploring WebSphere eXtreme Scale as an in-line database buffer

With WebSphere eXtreme Scale installed, you will now explore a common challenge that companies encounter and learn how WebSphere eXtreme Scale provides a solution. Here is a description of the problem:

A fictitious online banking Web site with a growing number of users is experiencing slow response times. Their application has data access bottlenecks. They need a way to improve the site performance without upgrading the existing hardware.

WebSphere eXtreme Scale can be easily added to existing environments to save money while improving response time and scale. It eliminates data access bottlenecks by processing requests for data in memory rather than in the database.

This scenario is based on an IBM developerWorks® article -- Leveraging WebSphere Extreme Scale as an in-line database buffer:

http://www.ibm.com/developerworks/websphere/library/techarticles/0906\_vuong/0906\_vuong.html

## 2.3 Preparing the environment

You will begin by examining the performance characteristics of the existing bank application. The data model for this scenario is a User which contains many User Accounts and many User Transactions. The application reads and writes the User information to a database. The database used in this lab is IBM DB2® Universal Database™.

\_\_\_1. From the Quick Launch toolbar, start a **Command Prompt.** You are placed in the c:\IBM\WebSphere\AppServer directory.

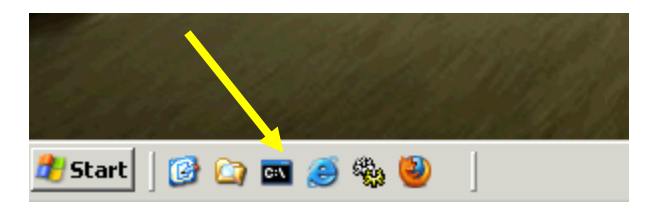

\_\_\_2. The database needs to be populated with the User, User Account, and User Transaction information. From the **Command Prompt**, enter the following command:

```
cd c:\ClassMaterial\Lab2
```

\_\_3. Enter the following command to populate the database with 1000 generated users and their associated accounts and transactions:

#### populateDB.bat

You can watch the progress of this command as it creates the users.

| 78 u<br>persi | userPUDB2 | INFO   | Threa]     | ad-3] open | jpa.Runtim | ie – St | arting | OpenJPA | 1.2.3-SNAF | SHOT |
|---------------|-----------|--------|------------|------------|------------|---------|--------|---------|------------|------|
| <b>@</b> 0    | ise users | TT OIL | 0 100 1000 | . cocaros  | El 3-1000  |         |        |         |            |      |
| <b>@1</b> 00  |           |        |            |            |            |         |        |         |            |      |
| <b>@</b> 200  |           |        |            |            |            |         |        |         |            |      |
| @300          |           |        |            |            |            |         |        |         |            |      |
| @400<br>@F00  |           |        |            |            |            |         |        |         |            |      |
| @500<br>@600  |           |        |            |            |            |         |        |         |            |      |
| a700          |           |        |            |            |            |         |        |         |            |      |
| ã800          |           |        |            |            |            |         |        |         |            |      |
| <b>@</b> 900  |           |        |            |            |            |         |        |         |            |      |
| User          | between   | 0 and  | 1000 are   | persisted  | directly   |         |        |         |            |      |

## 2.4 Start the WebSphere Application Server Network Deployment environment

You have installed WebSphere eXtreme Scale in a WebSphere Application Server Network Deployment environment and augmented two existing WebSphere profiles. You will now start the servers in this environment and examine the bank application configuration.

\_\_\_1. Enter the following commands from the Command Prompt to start the Deployment Manager

#### \_a. cd c:\IBM\WebSphere\AppServer\profiles\Dmgr01\bin

#### b. startManager.bat

Do not wait for the Deployment Manager startup to finish, continue to the next step.

- \_\_2. Monitor the Deployment Manager startup using BareTail. BareTail is a Windows equivalent of the UNIX® tail -f command, allowing one to view a growing file.
  - \_\_a. From the Windows Taskbar, select **Start**  $\rightarrow$  **Programs**  $\rightarrow$  **BareTail**
  - \_\_b. BareTail has been configured to monitor the *SystemOut.log* file of the Deployment Manager.
  - \_\_\_c. You will highlight a string in the SystemOut.log file to examine the details of WebSphere eXtreme Scale during the startup process. Click **Highlighting**

| ۶    | Syste        | mOu | t.log (11.0 KB | ) - BareT          | ail      |                                                                                                    |                                              |                |                    |         |
|------|--------------|-----|----------------|--------------------|----------|----------------------------------------------------------------------------------------------------|----------------------------------------------|----------------|--------------------|---------|
| File | e Edit       | Vie | w Preference:  | s Help             |          |                                                                                                    |                                              |                |                    |         |
| P    | Ope <u>n</u> | Ø   | Highlighting   | 🛛 Follo <u>w</u> 1 | ail ANSI | •                                                                                                    | C:\IB                                        | M\WebSphere\Ap | pServer\profiles\D | )mgr01\ |
| ΥP   | 7720,        | 705 | 20.40.00.00    | er entl            | 00000000 | - nore of the second second se | <u>,                                    </u> | CWFKI00021     | . YYP SELAICS      | - 11110 |
| • [  | 7/28,        | /09 | 20:45:33:93    | 87 CDT]            | 00000000 | DiagnosticCo                                                                                                    | n I                                          | com.ibm.wssp:  | i.rasdiag.Dia      | agnost  |
| •    | 7/28,        | /09 | 20:45:34:79    | 96 CDT]            | 00000000 | ModelMgr                                                                                                    | I                                            | WSVR0801I:     | Initializing       | g all   |

- \_\_\_d. In the Highlighting dialog:
  - \_\_i. Select a Foreground Color of Red
  - \_\_\_ii. In the *Sting* textbox, enter **master catalog**
  - \_\_iii. Click the **Add** button
  - \_\_iv. Click the **OK** button

| High     | lightin   | 9           |          |        |           |            |          | ×   |
|----------|-----------|-------------|----------|--------|-----------|------------|----------|-----|
| m        | aster     | catal)      | master o | catalo | g         |            |          |     |
|          |           |             |          |        |           |            |          |     |
|          |           |             |          |        |           |            |          |     |
|          |           |             |          |        |           |            |          |     |
|          |           |             |          |        |           |            |          |     |
|          |           |             |          |        |           |            |          |     |
|          |           |             |          |        |           |            |          |     |
|          |           |             |          |        |           |            |          |     |
| 2        | Add       |             | Delete   | 1      | Mousl     |            | Maus Day |     |
| <b>U</b> | Auu       |             | Delete   |        | Movec     | <u>ν</u> μ | MOVEDO   | WEI |
|          | eground   | I Color:    |          |        | lackgrour | nd Colo    | or:      | 4   |
|          | - Re      | d           | <u> </u> | 9      |           | hite       | <b>_</b> | •   |
|          | ng:       | -1          |          |        |           |            |          | _   |
|          | ister cat | alog<br>- r |          |        |           |            |          |     |
|          | Ignore    | Lase        | Invert   | Match  | n I B     | lold       | Italic   |     |
|          |           |             | (4)      | )      | OK        |            | Cancel   |     |

\_\_\_e. In the log file text, scroll up and locate the text highlighted in red. These messages show the WebSphere eXtreme Scale catalog service starting in the Deployment Manager.

```
RouterImplWCWOBJ2002W: No available routing table for this replication group 1.SysAdminServi ICWOBJ1914I: System administration network service is started.SysAdminServi ICWOBJ1915I: System administration handler is started.ClientNetwork ICWOBJ1901I: Client server remote procedure call service is started.ClientNetwork ICWOBJ1902I: Client server remote procedure call handler threads are started.CatalogServic ICWOBJ8102I: Notify that master catalog service is created with domain= thinkCell01BaseMapICWOBJ0033I: Class, class com.ibm.ws.objectgrid.IDLBindInfoImpl, does not implementCatalogServic ICWOBJ8106I: The master catalog service cluster activated with cluster CatalogClustBaseMapICWOBJ0033I: Class, class com.ibm.ws.objectgrid.container.IDLObjectGridServerInfoIm
```

The catalog service acts as a coordinator for the other servers participating in the grid and manages topology information. With WebSphere Application Server Network Deployment, the catalog service process runs in the Deployment Manager by default, but you can configure it to run in a Node Agent or another application server process.

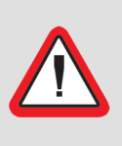

#### Important!

A single, non-clustered catalog service is acceptable for development environments. For a production environment, you should use a clustered, highly-available catalog service.

- \_\_f. **Close** the BareTail utility
- \_\_g. The Deployment Manager is started when the Server dmgr open for e-business message is displayed in the Command Prompt window.

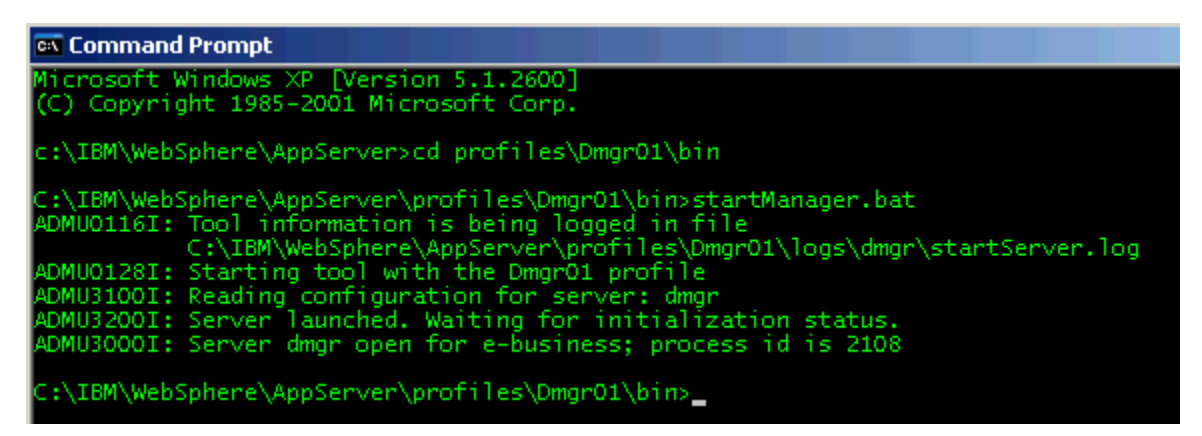

- \_\_3. Start the Node Agent using a procedure similar to starting the Deployment Manager:
  - \_\_\_a. From the Command Prompt, enter the following commands:
    - \_i. cd ..\..\AppSrv01\bin
    - ii. startNode.bat
  - \_\_b. The Node Agent is started when the Server nodeagent open for e-business message is displayed.
  - c. Close this Command Prompt.

### 2.5 Review the WebSphere Application Server configuration

The WebSphere environment and configuration needed to run the bank application is pre-configured. You will take a quick tour of the important settings.

- \_\_\_1. **Start** Mozilla Firefox or Internet Explorer. There are shortcuts for both browsers on the Windows desktop.
- \_\_\_46. **Connect** to the WebSphere Integration Solutions Console (also known as the WAS AdminConsole) using the URL <u>http://think:9060/ibm/console</u> or use the bookmark.

| 🥹 Mozilla Firefox |              |         |                  |               |         |               |              |          |  |  |
|-------------------|--------------|---------|------------------|---------------|---------|---------------|--------------|----------|--|--|
| <u>F</u> ile      | <u>E</u> dit | ⊻iew    | Hi <u>s</u> tory | <u>B</u> ookr | marks   | <u>T</u> ools | <u>H</u> elp |          |  |  |
| K                 |              | • e     | ×                |               |         |               |              |          |  |  |
| 🗋 V               | /AS Ad       | minCons | ole 🗋 D          | irectJP       | AServle | et 🗋 V        | VXSwithJP    | AServlet |  |  |
|                   | (Untit       | led)    | _                |               |         |               | ÷            |          |  |  |

- \_\_\_4. Login with userid **wasadmin** and password **wasadmin**.
- \_\_5. From the Welcome panel, notice that WebSphere eXtreme Scale is installed.

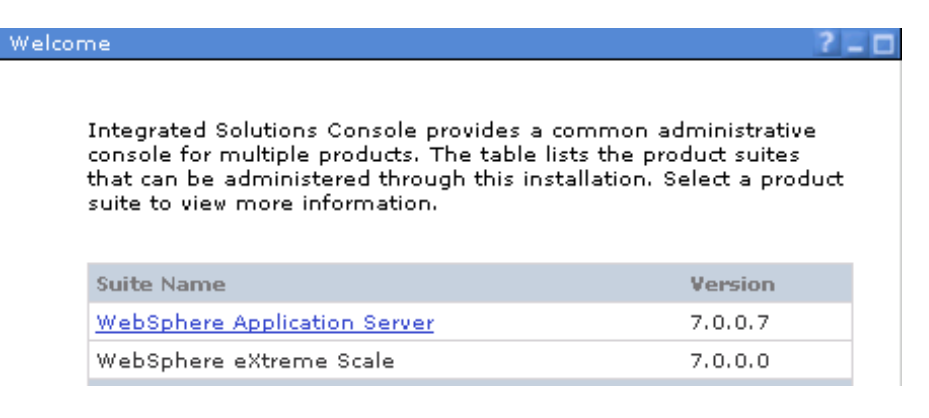

\_6. The bank application uses the Java Persistence API (JPA) specification as a mapping between Java Objects and relational databases. The application requires a JDBC<sup>™</sup> data source to access the DB2 database. From the navigation tree, expand **Resources** → **JDBC** and click **Data sources.** In the workspace, you will see the UserDB datasource.

| Integrated Solutions Console Welcome wasad                                                                                                    | min                                               |
|----------------------------------------------------------------------------------------------------|---------------------------------------------------|
| View: All tasks                                                                                                    | Scope: Cell=thinkCell01                           |
| Welcome                                                                                                    | 🗹 Show scope selection drop-down                  |
| Guided Activities     Guided Activities     Guided Activi | Scope specifies the level at whi                  |
| 1 Servers                                                                                                    | detailed information on what so<br>settings help. |
| Applications                                                                                                    | Cell=thinkCell01                                  |
|                                                                                                    |                                                   |
| 🖃 Resources                                                                                                    | Preferences                                       |
| Schedulers                                                                                                    | New Delete Test connection M                      |
| <ul> <li>Object pool managers</li> <li>JMS</li> </ul>                                                                                                    |                                                   |
| DBC                                                                                                    | Select Name 🛟 🛛 JNDI name 🗘                       |
| Data sources                                                                                                    | You can administer the following resource         |
| <ul> <li>Data sources (WebSphere<br/>Application Server V4)</li> </ul>                                                                                                    | UserDB jdbc/userdb                                |

- $\_$ 7. The applications used for this scenario have been pre-installed. From the navigation tree, expand **Applications**  $\rightarrow$  **Application Types** and click **WebSphere enterprise applications**.
- \_\_8. In the workspace, you will see two applications. The InlineBufferApp application runs the business logic to retrieve and store user information. The InlineBufferGrid application is a WebSphere eXtreme Scale application. It does not execute any business logic; it acts as a data grid.

| Enterprise              | Applications                                                                                  |                     |  |  |  |  |  |  |  |
|-------------------------|-----------------------------------------------------------------------------------------------|---------------------|--|--|--|--|--|--|--|
| Enterprise Applications |                                                                                               |                     |  |  |  |  |  |  |  |
| Use thi:                | Use this page to manage installed applications. A single application can be deployed onto mul |                     |  |  |  |  |  |  |  |
| 🕀 Prefe                 | erences                                                                                       |                     |  |  |  |  |  |  |  |
| Start                   | Start Stop Install Uninstall Update Rollout Update Remove File Export                         |                     |  |  |  |  |  |  |  |
|                         |                                                                                               |                     |  |  |  |  |  |  |  |
| Select                  | Name 🛟                                                                                        | ApplicationStatus ሷ |  |  |  |  |  |  |  |
| You ca                  | You can administer the following resources:                                                   |                     |  |  |  |  |  |  |  |
|                         | InlineBufferApp                                                                               | 8                   |  |  |  |  |  |  |  |
|                         | InlineBufferGrid                                                                              | 8                   |  |  |  |  |  |  |  |

- \_\_\_9. Now start the application servers hosting the enterprise applications used for this scenario. From the navigation tree, expand Servers → Server Types and click WebSphere application servers.
- \_\_\_10. From the workspace, select **all** the servers and click the **Start** button.

| \pplic     | atio                                                                                                    | n servers           |                 |                    |                              |                     | ?        |  |  |  |  |
|------------|----------------------------------------------------------------------------------------------------|---------------------|-----------------|--------------------|------------------------------|---------------------|----------|--|--|--|--|
| Ар         | Application servers                                                                                                    |                     |                 |                    |                              |                     |          |  |  |  |  |
| Use<br>ser | Use this page to view a list of the application servers in your environment and the status of each of these<br>servers. You can also use this page to change the status of a specific application server. |                     |                 |                    |                              |                     |          |  |  |  |  |
| Ŧ          | Pref                                                                                                    | erences             | 2_              |                    |                              |                     |          |  |  |  |  |
|            | New                                                                                                    | Delete Temp         | olates Star     | t Stop Restart     | Immediate                    | Stop Terminate      |          |  |  |  |  |
| l          | ) (                                                                                                    | ð ## #2             | _               |                    |                              |                     |          |  |  |  |  |
| Sel        | lect                                                                                                    | Name 🛟              | Node 🗘          | Host Name 🗘        | Version 🗘                    | Cluster Name 🗘      | Status ሷ |  |  |  |  |
| Ye         | ou c                                                                                                    | an administer the f | ollowing resour | ces:               |                              |                     |          |  |  |  |  |
| Ē          |                                                                                                    | WXS Container 1     | thinkNode01     | think.was7.ibm.com | ND 7.0.0.7<br>WXS<br>7.0.0.0 | WXS_Caching_Cluster | 8        |  |  |  |  |
|            |                                                                                                    | WXS Container 2     | thinkNode01     | think.was7.ibm.com | ND 7.0.0.7<br>WXS<br>7.0.0.0 | WXS_Caching_Cluster | 8        |  |  |  |  |
| <b></b>    | )                                                                                                    | <u>server1</u>      | thinkNode01     | think.was7.ibm.com | ND 7.0.0.7<br>WXS<br>7.0.0.0 |                     | 8        |  |  |  |  |

\_\_11. A successful start message and green status icons appear when startup is complete.

| Ξ | Messages                                                                                                 |
|---|----------------------------------------------------------------------------------------------------|
|   | thinkNode01/WXS_Container_1 server started successfully. <u>View JVM logs</u> for further details.       |
|   | II thinkNode01/WXS_Container_2 server started successfully. <u>View JVM logs</u><br>for further details. |
|   | thinkNode01/server1 server started successfully. <u>View JVM logs</u> for further details.               |

#### Application servers

Use this page to view a list of the application servers in your environment and the status of each of these servers. You can also use this page to change the status of a specific application server.

#### Preferences

| Nev    | New Delete Templates Start Stop Restart ImmediateStop Terminate |                 |                    |                              |                     |          |  |  |  |  |
|--------|-----------------------------------------------------------------|-----------------|--------------------|------------------------------|---------------------|----------|--|--|--|--|
| D      |                                                                 |                 |                    |                              |                     |          |  |  |  |  |
| Select | Name 🛟                                                          | Node 🗘          | Host Name 🗘        | Version 🗘                    | Cluster Name 🗘      | Status ሷ |  |  |  |  |
| You d  | an administer the f                                             | ollowing resour | rces:              |                              |                     |          |  |  |  |  |
|        | WXS Container 1                                                 | thinkNode01     | think.was7.ibm.com | ND 7.0.0.7<br>WXS<br>7.0.0.0 | WXS_Caching_Cluster | €        |  |  |  |  |
|        | WXS Container 2                                                 | thinkNode01     | think.was7.ibm.com | ND 7.0.0.7<br>WXS<br>7.0.0.0 | WXS_Caching_Cluster | €        |  |  |  |  |
|        | server1                                                         | thinkNode01     | think.was7.ibm.com | ND 7.0.0.7<br>WXS<br>7.0.0.0 |                     | <b>⇒</b> |  |  |  |  |

# 2.6 Performance profile of the bank application

For analyzing and measuring the performance of the bank application, you will start by using a browser for basic observations.

- \_\_\_1. In your current browser, open a new, blank tab by entering **CTRL-T**. Both Mozilla Firebox and Internet Explorer support tabbed browsing. You'll interact with the bank application in its own tab.
- \_\_\_2. Click on the **DirectJPAServlet** shortcut. This displays the existing bank application which uses the Java Persistence API (JPA) to directly access the DB2 database.

| ど Ma         | ozilla F     | irefox   |                  |                   |               |                   |  |
|--------------|--------------|----------|------------------|-------------------|---------------|-------------------|--|
| <u>F</u> ile | <u>E</u> dit | ⊻iew     | Hi <u>s</u> tory | <u>B</u> ookmarks | <u>T</u> ools | <u>H</u> elp      |  |
| <            | )>           | -) C     | ×                | ☆ 🗋               |               |                   |  |
| 🗋 w          | /AS Adr      | ninConse | ole 🚺 D          | irectJPAServle    | ۱ 🗋 📀         | WXSwithJPAServlet |  |
|              | Integra      | ted Solu | tions Cons       | sole              | X             | 🗋 (Untitled)      |  |

\_\_\_47. Enter a userid between 0 and 999. Click **Retrieve**. This example uses User ID 7.

| 🕹 Direct JPA Servlet - Mozilla Firefox                    |  |  |  |
|-----------------------------------------------------------|--|--|--|
| <u>File Edit View History Bookmarks Tools H</u> elp       |  |  |  |
| C X 🔝 http://think/InlineBufferAppWeb/DirectJPAServlet    |  |  |  |
| 📄 WAS AdminConsole 📄 DirectJPAServlet 📄 WXSwithJPAServlet |  |  |  |
| Integrated Solutions Console 🛛 Direct JPA Servlet 🛛       |  |  |  |
| User ID: 7 Retrieve Create                                |  |  |  |

\_\_48. The User information is displayed, along with the time required to retrieve the information. The first access is a bit sluggish.

| User ID: 7     | Retrieve Create             |
|----------------|-----------------------------|
| User Informat  | ion acquired in 1880.204 ms |
| User ID:       | 7                           |
| First Name:    | firstname7                  |
| Last Name:     | lastname7                   |
| Email Address: | email7                      |

\_49. Below the User ID information, the User Accounts are listed. Approximately fifteen User Accounts are created for each User. There is a OneToMany relationship between Users and User Accounts.

| User Accounts  |                     |                   |
|----------------|---------------------|-------------------|
| Account ID: 7  |                     | Balance: \$614.26 |
| Description:   | description         |                   |
| Interest YTD:  | \$0.00              |                   |
| Creation Date: | 2010-02-23 18:37:44 |                   |
| Last Update:   | 2010-02-23 18:37:44 |                   |

\_\_\_12. The User Transactions are listed next. There is a OneToMany relationship between User Accounts and User Transactions. You can see that a single bank User has a meaningful amount of data associated with it, and it is expensive to retrieve.

| User Transactions |                   | N  |                     |
|-------------------|-------------------|----|---------------------|
| Account ID: 7     | Transaction ID: 0 | 13 | 2010-02-23 18:37:44 |
| Description:      | my transaction    |    |                     |

\_\_50. From the top of the page, click the **Retrieve** button again.

| User ID: 7 | Retrieve | Create |
|------------|----------|--------|
|            |          |        |

\_\_51. The response time will significantly improve.

| User ID: 7                             | Retrieve | Create |
|----------------------------------------|----------|--------|
|                                        |          |        |
| User Information acquired in 56,403 ms |          |        |

\_52. Enter a different userid and click the **Retrieve** button again. In this example, the retrieve took 45 milliseconds to complete.

| User ID: 790                          | Retrieve | Create |
|---------------------------------------|----------|--------|
| User Information acquired in 45.14 ms |          |        |

\_\_13. Update the First Name, Last Name and Email Address of the User. Click **Update**.

| User Information | on acquired in 56.349 ms   | Update |
|------------------|----------------------------|--------|
| User ID:         | 790 (1) Update Information |        |
| First Name:      | firstname790-testing       |        |
| Last Name:       | lastname790-testing        |        |
| Email Address:   | email790-testing           |        |
| Date Created:    | 2010-02-23 18:37:55        |        |
| Date Modified:   | 2010-02-23 18:37:55        |        |

\_\_\_14. The update time is shown on the right. In this example it took ~125 milliseconds.

| User ID: 790 Retrieve Create | User ID: 790 | Retrieve | Create |
|------------------------------|--------------|----------|--------|
|------------------------------|--------------|----------|--------|

#### Update took 124.636 ms

\_\_\_15. As a rough performance baseline, the direct JPA database application required 45 milliseconds for reads and 125 milliseconds for writes.

# 2.7 Performance profile of the bank application using WebSphere eXtreme Scale as an in-line data buffer

In this section of the lab, you will investigate the performance of the bank application when it leverages WebSphere eXtreme Scale as the intermediary between the database and the application. WebSphere eXtreme Scale is easily added to existing applications, improving response time and scale. It eliminates data access bottlenecks by processing requests for data in memory rather than in the database.

The architecture of the application is now:

- The application checks to see if WebSphere eXtreme Scale contains the desired data.
- If the data is there, the data is returned to the application. If the data is not there, the data is retrieved from the back-end by WebSphere eXtreme Scale so that the next request can use the cached copy.
- Changes are written to the cache and back-end synchronously and transactionally. A *write-through* cache.

\_\_\_1. From the browser, click the **WXSwithJPAServlet** shortcut. This accesses an application that uses the Java Persistence API (JPA) together with WebSphere eXtreme Scale to access the DB2 database. WebSphere eXtreme Scale provides built-in support for applications leveraging Object to Relational Mapping (ORM) specifications such as JPA and Hibernate.

| 😻 WebSphere eXtreme Scale with JPA Servlet - Mozilla Firefox                         |  |  |  |
|--------------------------------------------------------------------------------------|--|--|--|
| <u>File Edit V</u> iew Hi <u>s</u> tory <u>B</u> ookmarks <u>T</u> ools <u>H</u> elp |  |  |  |
| C X 🏠 http://think/InlineBufferAppWeb/UserServlet                                    |  |  |  |
| WAS AdminConsole DirectJPAServlet WXSwithJPAServlet                                  |  |  |  |
| 📄 Integrated Solutions Console 🛛 🔹 📄 WebSphere eXtreme Scale with J 🔀                |  |  |  |

\_\_\_2. Enter a userid and click **Retrieve** 

| User ID: 621 | Retrieve Create |
|--------------|-----------------|
|--------------|-----------------|

\_\_3. The access time to acquire the User Information is displayed.

| User Information acquired in 1120.976 ms |                      |  |  |  |
|------------------------------------------|----------------------|--|--|--|
| User ID:                                 | 621                  |  |  |  |
| First Name:                              | firstname621         |  |  |  |
| Last Name:                               | lastname621          |  |  |  |
| Email Address:                           | email621             |  |  |  |
| Date Created:                            | 2010-02-23 18:)27:54 |  |  |  |
| Date Modified:                           | 2010-02-23 18:37:54  |  |  |  |

As you have seen before, the first access time is a sluggish. However, the information for User 621 is now cached in WebSphere eXtreme Scale. Subsequent requests can use the cached copy.

\_4. Click the **Retreive** button again. This has an exceptionally fast response time since the information was retrieved from the WebSphere eXtreme Scale cache and did not access the database.

| User ID: | 621 | Retrieve | Create |  |
|----------|-----|----------|--------|--|
|----------|-----|----------|--------|--|

| User Information acquired in 20.530 ms |                     |  |  |  |
|----------------------------------------|---------------------|--|--|--|
| User ID:                               | 621                 |  |  |  |
| First Name:                            | firstname621        |  |  |  |
| Last Name:                             | lastname621         |  |  |  |
| Email Address:                         | email621            |  |  |  |
| Date Created:                          | 2010-02-23 18:37:54 |  |  |  |
| Date Modified:                         | 2010-02-23 18:37:54 |  |  |  |

Databases such as DB2 provide exceptional performance and utilize caching, using features such as bufferpools to avoid accessing the disk.

How is WebSphere eXtreme Scale providing additional value in this scenario?

Databases provide data in SQL form and for many applications this data requires a transformation, mapping from a relational model to an object model. This can be slow. WebSphere eXtreme Scale caches data in the native application form, which makes it significantly faster to fetch information from the cache rather than fetching the information from a database. It reduces the path length on the application side because there is no object to relational mapping.

In addition, the database will typically be in a separate tier. WebSphere eXtreme Scale will offload the database, reducing redundant calls and processing. The effectiveness of the cache is directly proportional to the **hit ratio**, which is the percentage of requests satisfied by having the item in the cache.

- \_\_5. Modify First Name, Last Name, and Email Address for the User and click Update
- \_\_6. The update time is shown on the right.

| User ID: 621 | Retrieve | Create |
|--------------|----------|--------|

Update took 172.306 ms

The update time is typically higher than going to the database directly, since the WebSphere eXtreme Scale transaction updates both the cache and the DB2 database.

Another important factor in determining what data to cache is the write-to-read ratio. Caching works best when the data does not change often. For example, if user profiles were cached, they change infrequently and so the write-to-read ratio is small.

\_\_7. You can retrieve and update additional User IDs to further explore the characteristics of using WebSphere eXtreme Scale as a front-end cache for a database to increase throughput while reducing database load and contention.

By default all updates to the grid are written synchronously to the backend data source as part of the transaction so the cache is never out of sync with the database (a 'write-through' configuration). Optionally, the grid can be configured to buffer changes to the database for some period of time before asynchronously grouping all of the changes into a batch transaction and sending them in one large transaction (a 'write-behind' configuration).

# 2.8 Monitoring performance with WebSphere Application Server PMI

WebSphere eXtreme Scale supports Performance Monitoring Infrastructure (PMI) when running in a WebSphere Application Server or a WebSphere Extended Deployment application server. PMI collects performance data on runtime applications and provides interfaces that support external applications to monitor performance data. You can use the administrative console or the wsadmin tool to access monitoring data.

WebSphere eXtreme Scale can also be monitored using several popular enterprise monitoring solutions. Plug-in agents are included for IBM Tivoli® Monitoring and Hyperic HQ, which monitor WebSphere eXtreme Scale using publicly accessible management beans. CA Wily Introscope uses Java method instrumentation to capture statistics.

- \_\_1. WebSphere eXtreme Scale performance monitoring is not enabled by default, you will enable it now. From the administrative console, expand **Monitoring and Tuning** and select **Performance Monitoring Infrastructure (PMI)**
- \_\_\_2. In the workspace, select WXS\_Container\_1
- \_\_3. Click the **Runtime t**ab

| Performance Monitoring Infrastructure (PMI) |                   |                                            |  |  |
|---------------------------------------------|-------------------|--------------------------------------------|--|--|
| Performant                                  | ce Monitoring Inf | rastructure (PMI) > WXS_Container_1        |  |  |
| Runtime                                     | Configuration     | errormance Monitoring Intrastructure (PMI) |  |  |
|                                             |                   |                                            |  |  |

\_\_\_4. Click the **Custom** link

| Performance Monitoring Infrastructure (PMI)                                                                                     |  |  |  |
|----------------------------------------------------------------------------------------------------|--|--|--|
| <u>Performance Monitoring Infrastructure (PMI)</u> > WXS_Container_1                                                            |  |  |  |
| Use this page to configure Performance Monitoring Infrastructure (PMI)                                                          |  |  |  |
| Runtime Configuration                                                                                                    |  |  |  |
|                                                                                                    |  |  |  |
| General Properties                                                                                                    |  |  |  |
| Use sequential counter updates                                                                                                  |  |  |  |
| Persist my changes                                                                                                    |  |  |  |
| Currently monitored statistic set                                                                                               |  |  |  |
| O <sub>None</sub>                                                                                                    |  |  |  |
| No statistics are enabled.                                                                                                    |  |  |  |
| • Basic                                                                                                    |  |  |  |
| Provides basic monitoring, including Java EE and the top 3                                                                      |  |  |  |
| C <sub>Extended</sub>                                                                                                    |  |  |  |
| <ul> <li>Provides extended monitoring, including the basic level of performance advisor, and Tivoli resource models.</li> </ul> |  |  |  |
|                                                                                                    |  |  |  |
| 🔪 🕀 All statistics are enabled.                                                                                                 |  |  |  |
| Custom                                                                                                    |  |  |  |
| Provides fine-grained control to selectively enable statistics.                                                                 |  |  |  |
| Apply OK Reset Cancel                                                                                                    |  |  |  |

### \_\_5. Click **ObjectGrid Maps**

- E WXS Container 1
  - ∃ DCS Statistics
    - ExtensionRegistryStats.name
    - Security Authentication
  - Security Authorization
  - E SipContainerModule
  - 🗄 Dynamic Caching
  - ∃ JDBC Connection Pools
  - 🗄 <u>HAManager</u>
  - JVM Runtime
  - DbjectGrid Maps
  - <u>ObjectGrids</u>
  - E Object Pool
- \_\_6. In the workspace, **select** all the counters, then click **Enable**

| Enable Disable |                                                                           |                       |                                                                |  |  |  |  |
|----------------|---------------------------------------------------------------------------|-----------------------|----------------------------------------------------------------|--|--|--|--|
|                |                                                                           |                       |                                                                |  |  |  |  |
| Select         | Counter 🛟                                                                 | Туре 🗘                | Description 🗘                                                  |  |  |  |  |
| 0              | Batch update time for the loader.                                         | TimeStatistic         | The response time of the batch update operation of the loader. |  |  |  |  |
| @1             | Map hit rate                                                              | BoundedRangeStatistic | The hit rate for this map.                                     |  |  |  |  |
| $\odot$        | Number of map<br>entries CountStatistic The number of entries in this map |                       |                                                                |  |  |  |  |
| Total 3        |                                                                           |                       |                                                                |  |  |  |  |

- \_\_7. Click on **ObjectGrids** and use the same technique as above to enable the Transaction response time counter.
  - E WXS Container 1
    - <u>■ DCS Statistics</u>
      - ExtensionRegistryStats.name
    - Security Authentication
    - Security Authorization
    - ElipContainerModule
    - 🗄 Dynamic Caching
    - ∃DBC Connection Pools
    - 🗄 <u>HAManager</u>
    - JVM Runtime
    - 🗄 ObjectGrid Maps
    - ObjectGrids
    - Dbject Pool
- \_\_8. Return to the Administration Console navigation tree. Expand **Monitoring and Tuning** → **Performance Viewer** and select **Current activity**
- \_\_9. Select **WXS\_Container\_1** and click the **Start Monitoring** button.

Tivoli Performance Viewer

#### Tivoli Performance Viewer

Specifies the server to monitor with Tivoli Performar and click Start Monitoring. Click the name of the se

|   | 🕀 Pret | ferences 2               |             |
|---|--------|--------------------------|-------------|
|   | Star   | t Monitoring Stop Monito | vring       |
|   | Ø      | 6 👯 😤                    |             |
|   | Select | Server 🛟                 | Node 🗘      |
| 1 | V      | WXS Container 1          | thinkNode01 |
|   |        | WXS Container 2          | thinkNode01 |
|   |        | nodeagent                | thinkNode01 |
|   |        | server1                  | thinkNode01 |

#### \_\_10. Click on WXS\_Container\_1

#### Tivoli Performance Viewer **Tivoli Performance Viewer** Specifies the server to monitor with Tivoli Performar and click Start Monitoring. Click the name of the se Stop Monitoring Start Monitoring 0 6 # 7 Select Server 🛟 Node 🗘 WXS Container 1 thinkNode01 WXS Container 2 thinkNode01 nodeagent thinkNode01 thinkNode01 server1

\_\_\_11. Expand Performance Modules. Select ObjectGrid Maps and ObjectGrids. Click the View Module(s) button.

| <u>Tivoli Performance Viewer</u> > WXS_Conta                            |  |  |  |  |
|-------------------------------------------------------------------------|--|--|--|--|
| Use this page to view and refresh perforr specific performance modules. |  |  |  |  |
| 2                                                                       |  |  |  |  |
| Refresh View Module(s)                                                  |  |  |  |  |
| ⊟- WXS_Container_1                                                      |  |  |  |  |
| <u>Advisor</u>                                                          |  |  |  |  |
| 🛨 Settings                                                              |  |  |  |  |
| 🗄 Summary Reports                                                       |  |  |  |  |
| Ė Performance Modules                                                   |  |  |  |  |
| 🗄 DCS Statistics                                                        |  |  |  |  |
| ExtensionRegistryStats.name                                             |  |  |  |  |
| Security Authentication                                                 |  |  |  |  |
| Security Authorization                                                  |  |  |  |  |
| 🗄 SipContainerModule                                                    |  |  |  |  |
| 🗄 Dynamic Caching                                                       |  |  |  |  |
| 🗄 🗌 JDBC Connection Pools                                               |  |  |  |  |
| 🗄 HAManager                                                             |  |  |  |  |
| JVM Runtime                                                             |  |  |  |  |
| 👖 🛨 🗹 ObjectGrid Maps                                                   |  |  |  |  |
| 🗄 🗹 ObjectGrids                                                         |  |  |  |  |

\_\_\_12. To add additional information into the WebSphere eXtreme Scale grid, you will use Apache JMeter. **Click** on the shortcut link on the Quick Launch toolbar to start JMeter

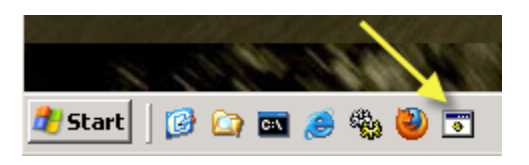

\_\_\_13. From the menbar, select **File → Open** and choose c:\ClassMaterials\Lab2\jmeter\WXSwithJPA.jmx

| www.         | 📟 WXSwithJPA.jmx (C:\ClassMaterials\Lab2\jmeter\WXSwithJPA.jmx) |                             |                                 |              |                                      |  |
|--------------|-----------------------------------------------------------------|-----------------------------|---------------------------------|--------------|--------------------------------------|--|
| <u>F</u> ile | <u>E</u> dit                                                    | <u>R</u> un                 | <u>O</u> ptions                 | <u>H</u> elp |                                      |  |
|              |                                                                 |                             |                                 |              |                                      |  |
| <b>♀</b> –   |                                                                 | SwithJF<br>HTTP R<br>Thread | PA<br>lequest Defa<br>s<br>date | aults        | Test Plan Name: WXSwithJPA Comments: |  |

- \_\_\_14. From the JMeter menubar, select Run → Start
- \_\_\_15. Return to the WebSphere Administration console. A graph of the WebSphere eXtreme Scale performance data is shown.

It is also helpful to click on the View Table button to see the data in table format.

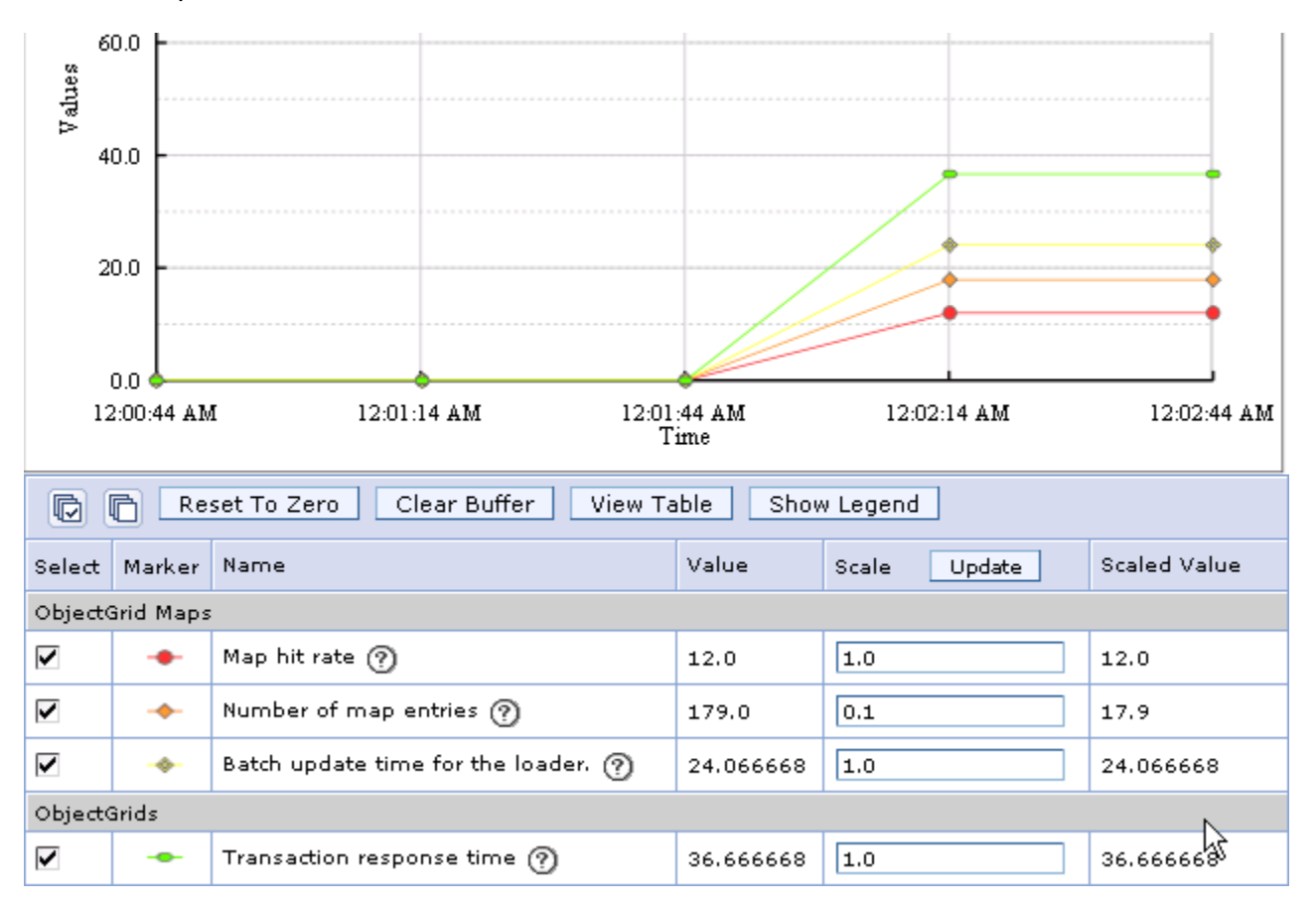

\_\_\_16. It is also helpful to click on the **View Table** button to see the data in tabular format.

| Start Logging |                                 |                                          |                                                      |  |  |
|---------------|---------------------------------|------------------------------------------|------------------------------------------------------|--|--|
| Time          | ObjectGrid Maps<br>Map hit rate | ObjectGrid Maps<br>Number of map entries | ObjectGrid Maps<br>Batch update time for the loader. |  |  |
| 8:55:02 PM    | 6.00                            | 188.00                                   | 23.17                                                |  |  |
| 8:54:32 PM    | 6.00                            | 188.00                                   | 23.17                                                |  |  |
| 8:54:02 PM    | 6.00                            | 188.00                                   | 23.17                                                |  |  |
| 8:53:32 PM    | 0.00                            | 2.00                                     | 0.00                                                 |  |  |
| 8:53:01 PM    | 0.00                            | 2.00                                     | 0.00                                                 |  |  |

In this example, the ObjectGrid Map hit rate is not high – only 6%.

\_\_17. To improve the cache hit rate, return to your browser. Enter CTRL-T to create a new tab. From the Bookmarks menubar, select Load all Users into WXS. This loads all 1000 Users into the data grid. A Loaded Users message will appear when this is complete.

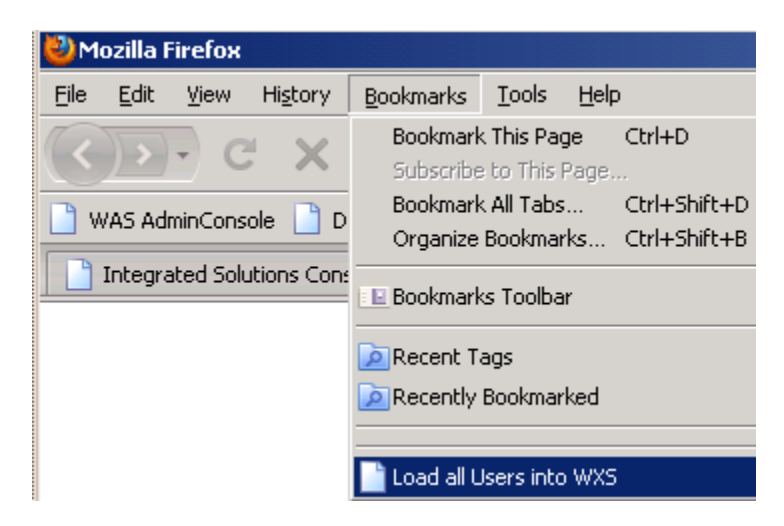

- \_\_\_18. Return to JMeter. Select Run → Start
- \_\_\_19. From the WAS AdminConsole, you will now see 1000 ObjectGrid Map entries and the ObjectGrid Map hit rate improves significantly.

| Start Logging |                                 |                                          |                                                      |  |  |  |
|---------------|---------------------------------|------------------------------------------|------------------------------------------------------|--|--|--|
| Time          | ObjectGrid Maps<br>Map hit rate | ObjectGrid Maps<br>Number of map entries | ObjectGrid Maps<br>Batch update time for the loader. |  |  |  |
| 9:06:35 PM    | 42.00                           | 1000.00                                  | 15.93                                                |  |  |  |
| 9:06:05 PM    | 42.00                           | 1000.00                                  | 15.93                                                |  |  |  |
| 9:05:35 PM    | 42.00                           | 1000.00                                  | 15.93                                                |  |  |  |

# Appendix A. Notices

This information was developed for products and services offered in the U.S.A.

IBM may not offer the products, services, or features discussed in this document in other countries. Consult your local IBM representative for information on the products and services currently available in your area. Any reference to an IBM product, program, or service is not intended to state or imply that only that IBM product, program, or service may be used. Any functionally equivalent product, program, or service that does not infringe any IBM intellectual property right may be used instead. However, it is the user's responsibility to evaluate and verify the operation of any non-IBM product, program, or service.

IBM may have patents or pending patent applications covering subject matter described in this document. The furnishing of this document does not grant you any license to these patents. You can send license inquiries, in writing, to:

IBM Director of Licensing IBM Corporation North Castle Drive Armonk, NY 10504-1785 U.S.A.

For license inquiries regarding double-byte (DBCS) information, contact the IBM Intellectual Property Department in your country or send inquiries, in writing, to:

IBM World Trade Asia Corporation Licensing 2-31 Roppongi 3-chome, Minato-ku Tokyo 106-0032, Japan

The following paragraph does not apply to the United Kingdom or any other country where such provisions are inconsistent with local law: INTERNATIONAL BUSINESS MACHINES CORPORATION PROVIDES THIS PUBLICATION "AS IS" WITHOUT WARRANTY OF ANY KIND, EITHER EXPRESS OR IMPLIED, INCLUDING, BUT NOT LIMITED TO, THE IMPLIED WARRANTIES OF NON-INFRINGEMENT, MERCHANTABILITY OR FITNESS FOR A PARTICULAR PURPOSE. Some states do not allow disclaimer of express or implied warranties in certain transactions, therefore, this statement may not apply to you.

This information could include technical inaccuracies or typographical errors. Changes are periodically made to the information herein; these changes will be incorporated in new editions of the publication. IBM may make improvements and/or changes in the product(s) and/or the program(s) described in this publication at any time without notice.

Any references in this information to non-IBM Web sites are provided for convenience only and do not in any manner serve as an endorsement of those Web sites. The materials at those Web sites are not part of the materials for this IBM product and use of those Web sites is at your own risk.

IBM may use or distribute any of the information you supply in any way it believes appropriate without incurring any obligation to you.

Any performance data contained herein was determined in a controlled environment. Therefore, the results obtained in other operating environments may vary significantly. Some measurements may have

been made on development-level systems and there is no guarantee that these measurements will be the same on generally available systems. Furthermore, some measurements may have been estimated through extrapolation. Actual results may vary. Users of this document should verify the applicable data for their specific environment.

Information concerning non-IBM products was obtained from the suppliers of those products, their published announcements or other publicly available sources. IBM has not tested those products and cannot confirm the accuracy of performance, compatibility or any other claims related to non-IBM products. Questions on the capabilities of non-IBM products should be addressed to the suppliers of those products.

All statements regarding IBM's future direction and intent are subject to change or withdrawal without notice, and represent goals and objectives only.

This information contains examples of data and reports used in daily business operations. To illustrate them as completely as possible, the examples include the names of individuals, companies, brands, and products. All of these names are fictitious and any similarity to the names and addresses used by an actual business enterprise is entirely coincidental. All references to fictitious companies or individuals are used for illustration purposes only.

#### COPYRIGHT LICENSE:

This information contains sample application programs in source language, which illustrate programming techniques on various operating platforms. You may copy, modify, and distribute these sample programs in any form without payment to IBM, for the purposes of developing, using, marketing or distributing application programs conforming to the application programming interface for the operating platform for which the sample programs are written. These examples have not been thoroughly tested under all conditions. IBM, therefore, cannot guarantee or imply reliability, serviceability, or function of these programs.

# Appendix B. Trademarks and copyrights

The following terms are trademarks of International Business Machines Corporation in the United States, other countries, or both:

| IBM        | AIX      | CICS           | ClearCase    | ClearQuest | Cloudscape |
|------------|----------|----------------|--------------|------------|------------|
| Cube Views | DB2      | developerWorks | DRDA         | IMS        | IMS/ESA    |
| Informix   | Lotus    | Lotus Workflow | MQSeries     | OmniFind   |            |
| Rational   | Redbooks | Red Brick      | RequisitePro | System i   |            |
| System z   | Tivoli   | WebSphere      | Workplace    | System p   |            |

Adobe, Acrobat, Portable Document Format (PDF), and PostScript are either registered trademarks or trademarks of Adobe Systems Incorporated in the United States, other countries, or both.

Cell Broadband Engine is a trademark of Sony Computer Entertainment, Inc. in the United States, other countries, or both and is used under license therefrom.

Java and all Java-based trademarks and logos are trademarks of Sun Microsystems, Inc. in the United States, other countries, or both. See Java Guidelines

Microsoft, Windows, Windows NT, and the Windows logo are trademarks of Microsoft Corporation in the United States, other countries, or both.

Intel, Intel Iogo, Intel Inside, Intel Inside Iogo, Intel Centrino, Intel Centrino Iogo, Celeron, Intel Xeon, Intel SpeedStep, Itanium, and Pentium are trademarks or registered trademarks of Intel Corporation or its subsidiaries in the United States and other countries.

UNIX is a registered trademark of The Open Group in the United States and other countries.

Linux is a registered trademark of Linus Torvalds in the United States, other countries, or both.

ITIL is a registered trademark and a registered community trademark of the Office of Government Commerce, and is registered in the U.S. Patent and Trademark Office.

IT Infrastructure Library is a registered trademark of the Central Computer and Telecommunications Agency which is now part of the Office of Government Commerce.

Other company, product and service names may be trademarks or service marks of others.

# NOTES

| <br> |  |
|------|--|
|      |  |
|      |  |
|      |  |
|      |  |
|      |  |
|      |  |
|      |  |
|      |  |
|      |  |
|      |  |
|      |  |
|      |  |
|      |  |
|      |  |
|      |  |
|      |  |
|      |  |
|      |  |
|      |  |
|      |  |
|      |  |
|      |  |
|      |  |
|      |  |
|      |  |
|      |  |
|      |  |
|      |  |
|      |  |
|      |  |

# NOTES

| <br> |  |
|------|--|
|      |  |
|      |  |
|      |  |
|      |  |
|      |  |
|      |  |
|      |  |
|      |  |
|      |  |
|      |  |
|      |  |
|      |  |
|      |  |
|      |  |
|      |  |
|      |  |
|      |  |
|      |  |
|      |  |
|      |  |
|      |  |
|      |  |
|      |  |
|      |  |
|      |  |
|      |  |
|      |  |
|      |  |
|      |  |
|      |  |

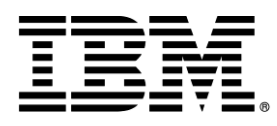

© Copyright IBM Corporation 2009. All rights reserved.

The information contained in these materials is provided for informational purposes only, and is provided AS IS without warranty of any kind, express or implied. IBM shall not be responsible for any damages arising out of the use of, or otherwise related to, these materials. Nothing contained in these materials is intended to, nor shall have the effect of, creating any warranties or representations from IBM or its suppliers or licensors, or altering the terms and conditions of the applicable license agreement governing the use of IBM software. References in these materials to IBM products, programs, or services do not imply that they will be available in all countries in which IBM operates. This information is based on current IBM product plans and strategy, which are subject to change by IBM without notice. Product release dates and/or capabilities referenced in these materials may change at any time at IBM's sole discretion based on market opportunities or other factors, and are not intended to be a commitment to future product or feature availability in any way.

IBM, the IBM logo, and other IBM products and services are trademarks of the International Business Machines Corporation, in the United States, other countries or both. Other company, product, or service names may be trademarks or service marks of others.

# **IBM** Software